# 路网数字化服务

# 用户指南

文档版本01发布日期2024-12-03

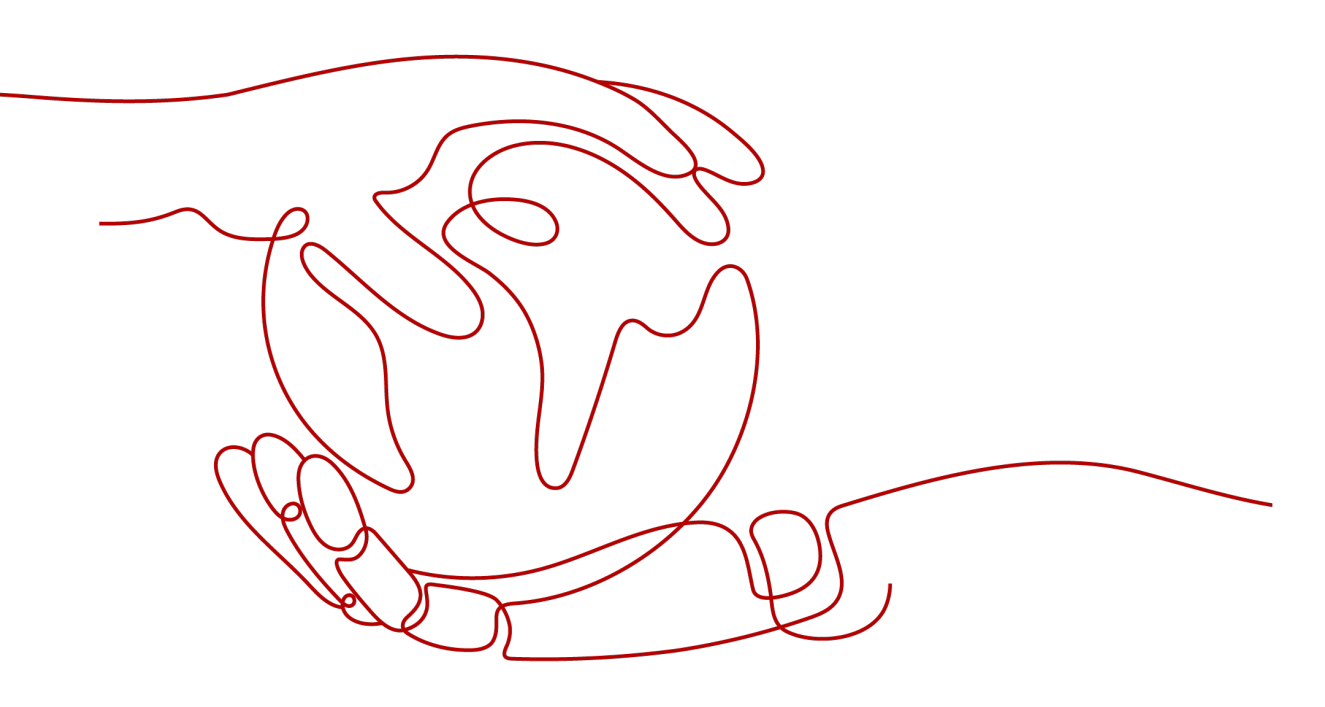

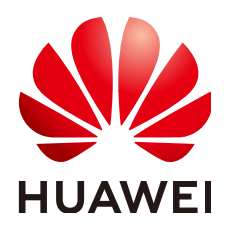

### 版权所有 © 华为云计算技术有限公司 2024。保留一切权利。

非经本公司书面许可,任何单位和个人不得擅自摘抄、复制本文档内容的部分或全部,并不得以任何形式传播。

### 商标声明

### 注意

您购买的产品、服务或特性等应受华为云计算技术有限公司商业合同和条款的约束,本文档中描述的全部或部 分产品、服务或特性可能不在您的购买或使用范围之内。除非合同另有约定,华为云计算技术有限公司对本文 档内容不做任何明示或暗示的声明或保证。

由于产品版本升级或其他原因,本文档内容会不定期进行更新。除非另有约定,本文档仅作为使用指导,本文 档中的所有陈述、信息和建议不构成任何明示或暗示的担保。

目录

| 1 从这里开始                           | 1  |
|-----------------------------------|----|
| 2 计费说明                            | 2  |
| 3 控制台操作指南                         | 4  |
| 3.1 概述                            |    |
| 3.2 监控总览                          | 5  |
| 3.3 设备管理                          | 6  |
| 3.3.1 概览                          | 6  |
| 3.3.2 边缘 Edge                     |    |
|                                   | 8  |
| 3.3.2.1.1 环境确认                    |    |
| 3.3.2.1.2 清除 IEF                  | 14 |
| 3.3.2.1.3 启动边缘节点安装命令              | 14 |
| 3.3.2.2 注册边缘 Edge                 | 15 |
| 3.3.2.3 卸载边缘节点                    | 18 |
| 3.3.2.4 边缘侧安全接入 1400 接口           |    |
| 3.3.2.4.1 登录 OMU Portal           |    |
| 3.3.2.4.2 配置 ITS800 侧 1400 接口登录信息 |    |
| 3.3.2.4.3 配置边缘 edge 侧 1400 接口登录信息 |    |
| 3.3.2.5 边缘 Edge 流量统计              |    |
| 3.3.3 路侧 RSU                      | 30 |
| 3.3.3.1 注册路侧 RSU                  | 30 |
| 3.3.3.2 设备类型配置                    |    |
| 3.3.4 摄像头 IPC 和雷达                 | 32 |
| 3.3.5 车辆                          | 33 |
| 3.3.6 信号机                         | 34 |
| 3.3.7 设备查询                        |    |
| 3.4 事件管理                          |    |
| 3.5 交通信息管理                        |    |
| 3.6 边缘应用管理                        | 42 |
| 3.7 地图管理                          | 51 |
| 3.7.1 地图下发                        | 51 |
| 3.8 系统管理                          | 52 |

| 3.8.1 服务信息       | 53 |
|------------------|----|
| 3.8.2 系统配置       |    |
| 3.9 审计           |    |
| 3.9.1 概览         |    |
| 3.9.2 支持云审计的关键操作 |    |
| 3.9.3 如何查看审计日志   |    |
| A 附录             | 60 |
|                  |    |
|                  |    |

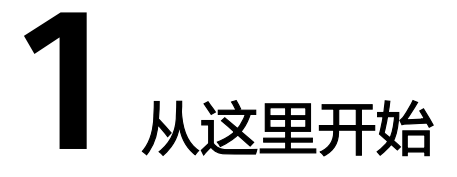

访问**路网数字化服务**产品首页,单击"管理控制台"进入路网数字化服务。若您是第 一次使用路网数字化服务,需要先进行服务购买。

首次进入路网数字化服务控制台时,请先<mark>设置城市区域</mark>,确保选择的城市区域已完成 了路侧设备的部署并对接了华为云。

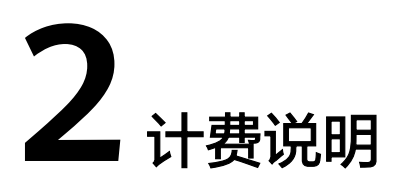

访问<mark>路网数字化服务</mark>产品首页,单击"立即购买",跳转到服务购买页。路网数字化 服务的实例规格支持"标准版"、"专业版"。

# 购买标准版

购买路网数字化服务标准版,提供可选择的路侧服务包和购买时长。

开通之前,请浏览整体开通流程,以便提高操作效率。

区域

路网数字化服务部署的区域,当前仅支持"北京四"。

- 步骤1 进入路网数字化服务的<mark>购买服务页</mark>。
- **步骤2** 在页面中选择服务配置信息,系统会根据您选择的"服务配置"和"购买时长"自动 计算费用。

| 参数名称 | 参数说明                                       |  |  |  |  |  |
|------|--------------------------------------------|--|--|--|--|--|
| 计费方式 | 包周期计费模式,是一种预付费方式,按订单的购买周期计费。<br>当前仅支持"包年"。 |  |  |  |  |  |
| 区域   |                                            |  |  |  |  |  |
| 版本   | 标准版。                                       |  |  |  |  |  |
| 路侧服务 | 提供路侧边缘计算服务,感知路侧对象和事件。请根据需要配置,<br>避免不必要的浪费。 |  |  |  |  |  |
| 购买时长 | 按年购买,最短1年,最长3年。                            |  |  |  |  |  |

步骤3 勾选《华为云服务免责声明》协议,单击"立即购买",进入实例规格确认页面。

步骤4 规格确认无误后,单击"去支付"。

步骤5 在支付页面选择支付方式后,单击"确认付款"完成购买。

支付完成后,返回控制台,进入新手指引,进行设备的部署和注册。

#### ----结束

### 购买专业版

购买路网数字化服务专业版,提供可选择的叠加包、路侧服务包和购买时长,可以享 受更好的资源隔离和管控策略。

路网数字化服务专业版的资源独享,具有更高的数据可靠性和安全性。

开通之前,请浏览整体开通流程,以便提高操作效率。

# 区域

路网数字化服务部署的区域,当前仅支持"北京四"。

- 步骤1 进入路网数字化服务的<mark>购买服务页</mark>。
- **步骤2** 在页面中选择服务配置信息,系统会根据您选择的"服务配置"和"购买时长"自动 计算费用。

| 参数名称 | 参数说明                                           |  |  |  |  |
|------|------------------------------------------------|--|--|--|--|
| 计费方式 | 包周期计费模式,是一种预付费方式,按订单的购买周期计费。<br>当前仅支持"包年"。     |  |  |  |  |
| 区域   | 北京四。                                           |  |  |  |  |
| 版本   | 专业版。                                           |  |  |  |  |
| 叠加服务 | 购买专业版后,才可购买叠加服务。请根据需要配置,提供更多的<br>设备连接或每秒处理事务数。 |  |  |  |  |
| 路侧服务 | 提供路侧边缘计算服务,感知路侧对象和事件。请根据需要配置,<br>避免不必要的浪费。     |  |  |  |  |
| 购买时长 | 按年购买,最短1年,最长3年。                                |  |  |  |  |

步骤3 勾选《华为云服务免责声明》协议,单击"立即购买",进入实例规格确认页面。

- 步骤4 规格确认无误后,单击"去支付"。
- 步骤5 在支付页面选择支付方式后,单击"确认付款"完成购买。

支付完成后,返回控制台,进入新手指引,进行设备的部署和注册。

----结束

# **3** 控制台操作指南

# 3.1 概述

欢迎使用路网数字化服务(Digital Road Infrastructure Service,DRIS),本服务通过 车路协同、物联网等智能技术,打造人、车、路、云的全面协同,构建协作式的智慧 交通,使能协同式的自动驾驶,给出行者提供更安全、更高效、更便捷的出行,给管 理者提供全路段感知、全天候通行、全过程管控的智慧运营。

您可以通过路网数字化服务界面实时监控道路交通情况,对道路设备资源进行管理, 查看设备上报事件以及手工下发事件。

| 功能               | 说明                                                                                     |
|------------------|----------------------------------------------------------------------------------------|
| 交通事<br>件监控<br>能力 | 实时监控交通态势,获知道路交通事件、道路拥堵情况等信息。                                                           |
| 设备管<br>理能力       | 对接和管理边缘侧设备Edge、摄像头IPC、路侧单元RSU。                                                         |
| 事件管<br>理能力       | 设备侧根据天气和路况等情况,自行识别交通事件上报至平台并转发给车<br>载单元。                                               |
| 交通信<br>息管理<br>能力 | 分别查看和管理BSM(车辆基本安全消息)、RSM(周边交通参与者的基<br>本安全状态信息)、SPAT(信号灯消息)、MAP(地图消息)和历史交通<br>数据五类交通信息。 |
| 边缘应<br>用管理<br>能力 | 边缘应用管理支持添加应用,添加版本,查看应用详情。                                                              |
| 系统管<br>理能力       | 系统支持北向消息推送,还可查看服务实例等信息。                                                                |
| 云审计<br>能力        | 通过云审计服务,可以记录与云服务器相关的操作事件,便于日后的查<br>询、审计和回溯。                                            |

# 3.2 监控总览

路网数字化服务联动边缘和云端的数据,提供强大的算法和分析能力,监控总览显示 事件监控,实时监控交通态势,获知道路交通事件、道路拥堵情况等信息。若之前已 设置过监控区域,则后续进入控制台时,系统将自动定位到监控区域,方便用户快速 查看已部署设备的区域交通状况,以及地图上呈现的事件、路口、设备。

### 选择城市

查看实时监控前,请先设置设备部署的所在城市及区域,地图将自动定位到区域的中 心点,方便快速查看已部署设备的区域交通状况,以及地图上呈现的事件、路口和设 备。

- 步骤1 单击右上角切换"当前城市"。
- 步骤2 在弹出的对话框中,选择"城市"及"区域"。
- 步骤3 单击"提交",地图将自动定位到该城市。
- **步骤4** 在地图上右键单击,可设置地图中心点,后续进入平台地图将自动呈现中心点的区域。

| 路网数字化服务 |   | 监控总览                                                                                                    | □ 用户描南   <b>当前城市</b> : 深圳市440300 ×    |
|---------|---|----------------------------------------------------------------------------------------------------|---------------------------------------|
| 蓋控总览    |   | ① 请确保已设置好监控制市,地图将根据设置的监控制市自动定位到该制市,在地图上点击品标石模,在城市的监控范围区域,可设置该区域为地图中心点                                                                                                    | ×                                     |
| 设备管理    | ~ | The second second | ····································· |
| 事件管理    |   | 在监控总规页的地图上用击频标石罐可以设置地图中心点 ● 準件状先級: ● 高(6-7級) ● 中(3-5级) ● 焦0-2级) ● 未知氏状先級) []金库                                                                                                    | 实时交通事件 更多                             |
| 交通信息管理  |   |                                                                                                    | 车辆慢行 中 2024/06/09 17:33:57 GMT+08:00  |
| 边緣应用管理  |   |                                                                                                    | 广东畲深圳市龙岗区坂田街道旭景佳园三期 详情                |
| 地图管理    | ~ | 新築村小区                                                                                                    | 入口預告 天 2023/07/04 14:29:22 GMT+08:00  |
| 系统管理    | ~ | 第章世界广场 正头生活区 私益部 田                                                                                                    |                                       |
| DRIS实例  |   | 深圳市儿童医院 ジョン (2) (2) (2) (3) (4) (4) (5) (5) (5) (5) (5) (5) (5) (5) (5) (5                                                                                                    | ) 法自决利印尼时已起来的担当论 6人自决利人运 評價<br>中心体育馆  |
|         |   | ■ ● 天啸商务大厦 ● 福田区黄埔学校 江苏大厦 福中一路 *                                                                                                    |                                       |
|         |   | ■ 24.00 ● 24.00 ●                                                                                                    |                                       |

----结束

# 事件监控

地图主要呈现监控区域的所有实时事件,事件会在地图上单独标注成"事件点",单 击地图上的事件点,会弹出事件简要信息,单击"详情"可跳转至事件详情页。

事件点:事件点的颜色代表事件的优先等级,由高到低分别为

● 高(6-7级) ● 中(3-5级) ● 低(0-2级) ● 未知(无优先级)

**实时交通事件:**基于平台下发、设备上报的事件实时监控,显示事件类型、事件等级、事件地点、开始时间,同时在地图上标出事件发生点。单击"更多"可跳转至 "事件管理"页面查看详细事件信息。

**中心点:**用户设置好需要监控的城市区域后,地图将自动定位到该区域。在地图内任 意一处单击右键,可设置地图中心点,用户后续进入平台,地图将自动呈现中心点的 区域。

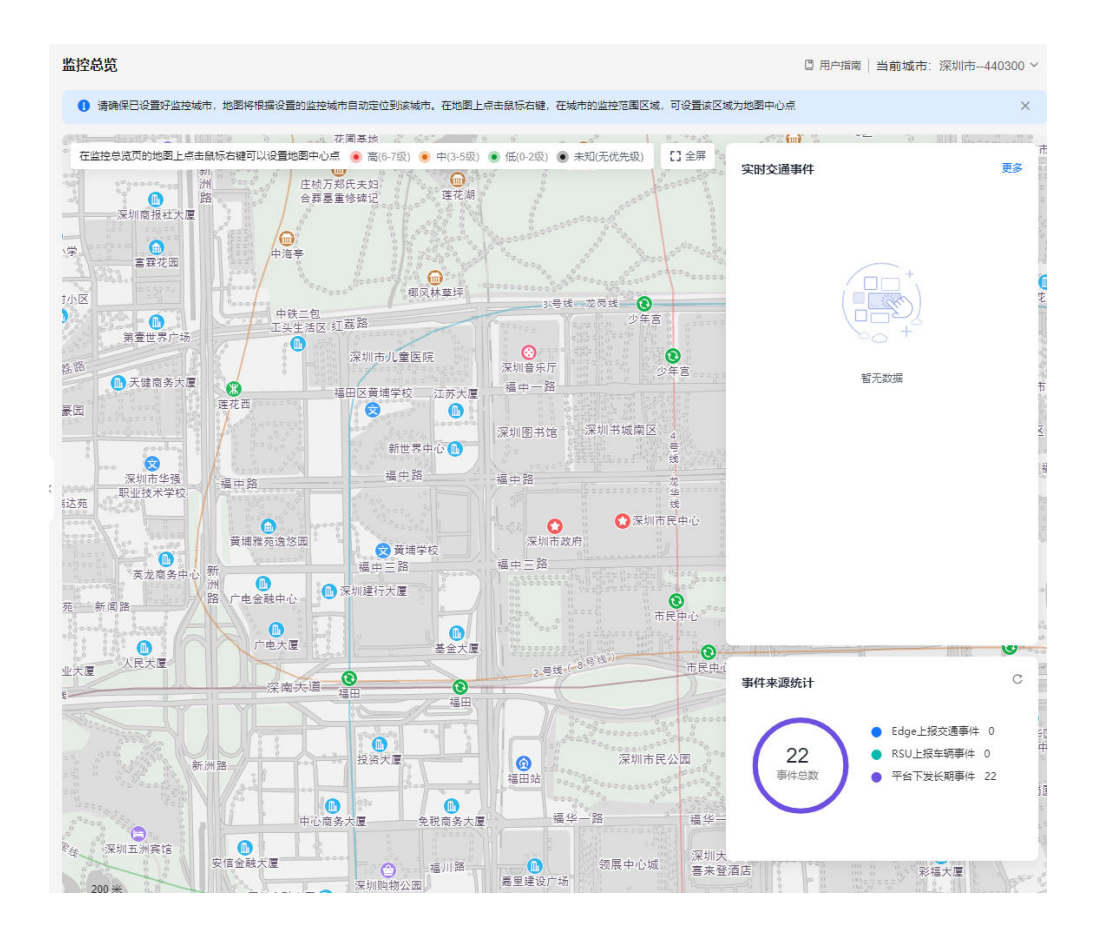

# 3.3 设备管理

# 3.3.1 概览

进入路网数字化服务控制台,单击左侧"设备管理 > 设备总览",进入设备管理页面。

使用路网数字化服务的相关业务之前,连接到路网数字化服务的设备需要先完成现场 部署,获取到包含部署参数在内的设备信息,然后在设备管理页面进行<mark>注册边缘Edge</mark> 和<mark>注册路侧RSU</mark>。

设备关系图

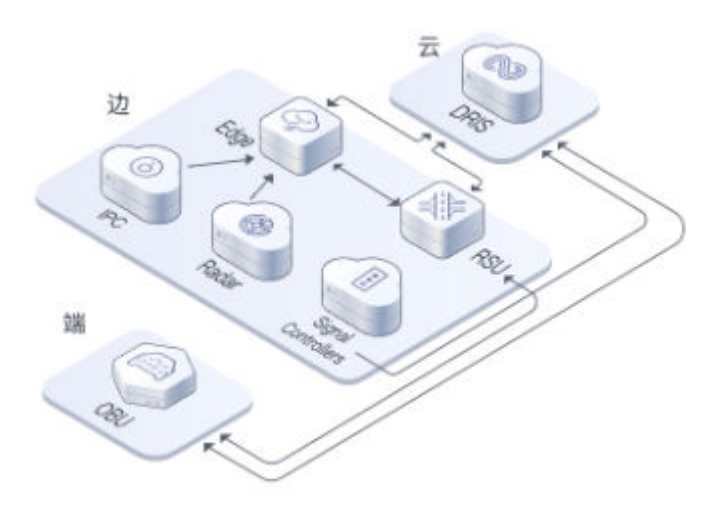

# 设备数据统计

地图默认显示监控区域的中心位置,默认展示所有设备,并以小图标的方式标注在地 图上,单击设备图标会显示该设备的详细信息。

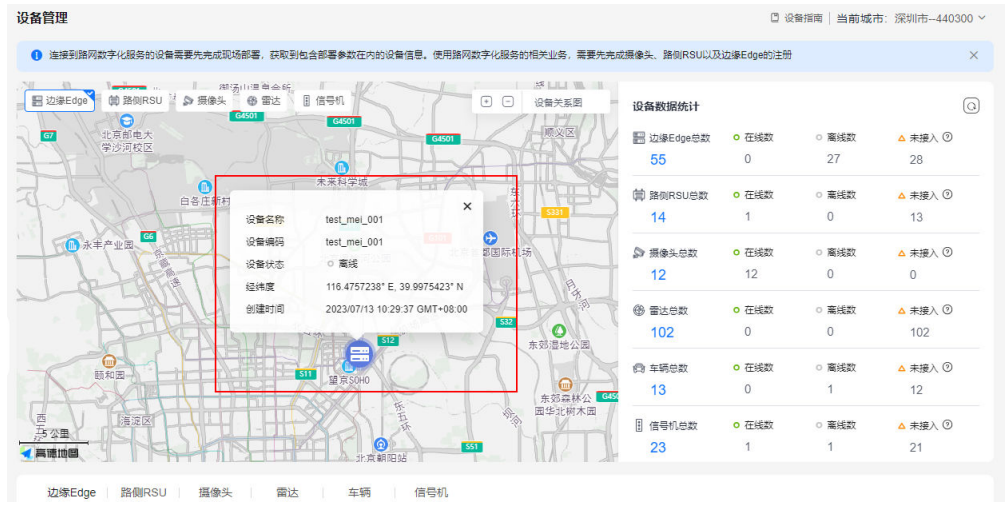

单击某个设备,展示设备的基本信息。

右侧的设备关联说明图便于快速理解各设备之间的关系,可展开和隐藏。

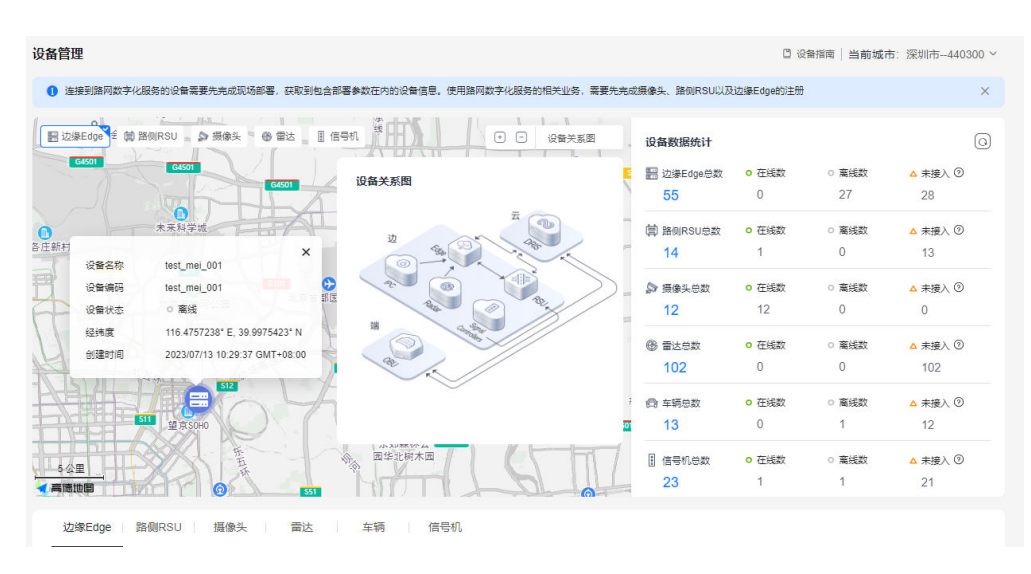

### 设备列表

设备列表分别展示已注册的边缘Edge、路侧RSU、摄像头、雷达、车辆以及信号机的 设备接入信息,可以查看详情和编辑。

| 边缘Edge 器                       | 各侧RSU 摄像头   | 雷达               | 车辆 信号机     | Л        |                  |      |         |    |      |        |
|--------------------------------|-------------|------------------|------------|----------|------------------|------|---------|----|------|--------|
| 边缘Edge注册成功后,可进入洋德页开通业务通道和邮署应用。 |             |                  |            |          |                  |      |         |    |      |        |
| 注册设备                           | 列表导出        |                  |            |          |                  |      |         |    |      |        |
| Q 选择属性筛选,                      | 或输入关键字搜索    |                  |            |          |                  |      |         |    |      | (a)    |
| 设备名称 🔤                         | 设备编码 令      | 设备ID 令           | 设备状态 🔤     | 业务通道状态 令 | 创建时间 令           | 安装命令 | 操作      |    |      |        |
| dwdad                          | sdasdqwq    | 7be1565f-5a2c-4  | o 在线       | 在线       | 2024/06/28 17:05 |      | 部署应用    | 详情 | 编辑   | 删除     |
| qweqwe                         | qweqweqw    | 912899a4-1104-4  | □ 部署中      | -        | 2024/05/10 09:10 |      | 部署应用    | 详情 | 编辑   | 删除     |
| dasdaada                       | qweqedqsd   | 110a30c9-ecbd-4  | ○ 离线       | 未知       | 2024/04/28 09:53 |      | 部署应用    | 详情 | 编辑   | 删除     |
| casdfdsa                       | sdadxasd    | 9582af61-e8e6-4f | ○ 高线       | -        | 2024/04/28 09:44 | -    | 部署应用    | 详情 | 编辑   | 删除     |
| asdfasdf                       | ffasdf      | 78bc7ad7-d3ac-4  | △ 待部署      | -        | 2024/04/08 15:41 | ð    | 部署应用    | 详情 | 编辑   | 删除     |
| sadfasdf                       | ffafsd      | ea5a8f69-683f-4a | △ 待部署      | -        | 2024/04/01 17:02 | ð    | 部署应用    | 详情 | 编辑   | 删除     |
| dxc_test001                    | dxc_test001 | 90ecaf57-452f-44 | □ 部署中      | -        | 2024/04/01 10:06 | -    | 部署应用    | 详情 | 编辑   | 删除     |
| teset111111                    | teset11111  | f5268d16-3fa5-4a | ○ 裔线       | 未知       | 2024/03/21 10:53 | -    | 部署应用    | 详情 | 编辑   | 删除     |
| lhx003                         | 999999998   | 8ca2fe6d-fb1a-4c | △ 待部署      | -        | 2024/01/26 19:43 | ð    | 部署应用    | 详情 | 编辑   | 删除     |
| 16.000                         | 000000000   | A                | ▲ 《主会》 (第) |          | 2024/04/22 40:42 | ~    | 40 m et | -  | هيه/ | millio |

# 3.3.2 边缘 Edge

# 3.3.2.1 ITS800 接入路网数字化服务

ITS800是一款智能交通边缘硬件,在路网数字化方案中作为Edge设备的物理承载。

### 3.3.2.1.1 环境确认

进行安装操作前,请先确认环境。

### 🛄 说明

适用版本: ITS800固件版本高于8.1.0

#### 步骤1 确认操作系统和tar命令

查看操作系统版本,执行命令:

文档版本 01 (2024-12-03)

cat /etc/os-release

```
[root@localhost ~]# cat /etc/os-release
NAME="openEuler"
VERSION="22.03 LTS"
ID="openEuler"
VERSION_ID="22.03"
PRETTY_NAME="openEuler 22.03 LTS"
ANSI_COLOR="0;31"
```

如果操作系统为openEuler22.03,确认是否有tar命令,若没有tar命令则需要安装

- 1. 使用ftp上传rpm文件
- 2. 使用rmp安装tar

rpm -ivh tar-1.34-1.oe2203.aarch64.rpm

#### 步骤2 安装docker

docker软件包: docker-18.09.6.tgz

安装步骤如下:

1. 解压二进制包: tar -xvf docker-18.09.6.tgz

```
docker/
docker/ctr
docker/containerd-shim
docker/containerd
docker/docker-proxy
docker/docker
docker/dockerd
docker/runc
docker/docker-init
```

- 2. 将解压后的docker二进制文件复制到/usr/bin目录下: cp docker/\* /usr/bin
- systemd管理docker cat > /usr/lib/systemd/system/docker.service << EOF</li>

# [Unit]

```
Description=Docker Application Container Engine
Documentation=https://docs.docker.com
After=network-online.target firewalld.service
Wants=network-online.target
```

```
[Service]
Type=notify
ExecStart=/usr/bin/dockerd
ExecReload=/bin/kill -s HUP $MAINPID
LimitNOFILE=infinity
LimitCORE=infinity
LimitCORE=infinity
TimeoutStartSec=0
Delegate=yes
KillMode=process
Restart=on-failure
StartLimitBurst=3
StartLimitInterval=60s
```

```
[Install]
WantedBy=multi-user.target
EOF
```

- 4. 启动并设置开机启动 systemctl daemon-reload systemctl start docker systemctl enable docker
- 5. 查看安装结果 docker version

```
Client: Docker Engine - Community
Version:
                  18.09.0
API version:
                   1.39
Go version:
                   go1.10.4
Git commit:
                  4d60db4
Built:
                   Wed Nov 7 00:46:51 2018
OS/Arch:
                   linux/amd64
Experimental:
                  false
Server: Docker Engine - Community
Engine:
 Version:
                   18.09.0
 API version:
                  1.39 (minimum version 1.12)
                   go1.10.4
 Go version:
 Git commit:
                   4d60db4
 Built:
                   Wed Nov 7 00:52:55 2018
 OS/Arch:
                  linux/amd64
  Experimental:
                   false
```

#### 步骤3 docker环境确认

当前ITS800对容器间通信及提权操作做了限制,导致纳管时发生错误,按如下命令检 查对应配置:

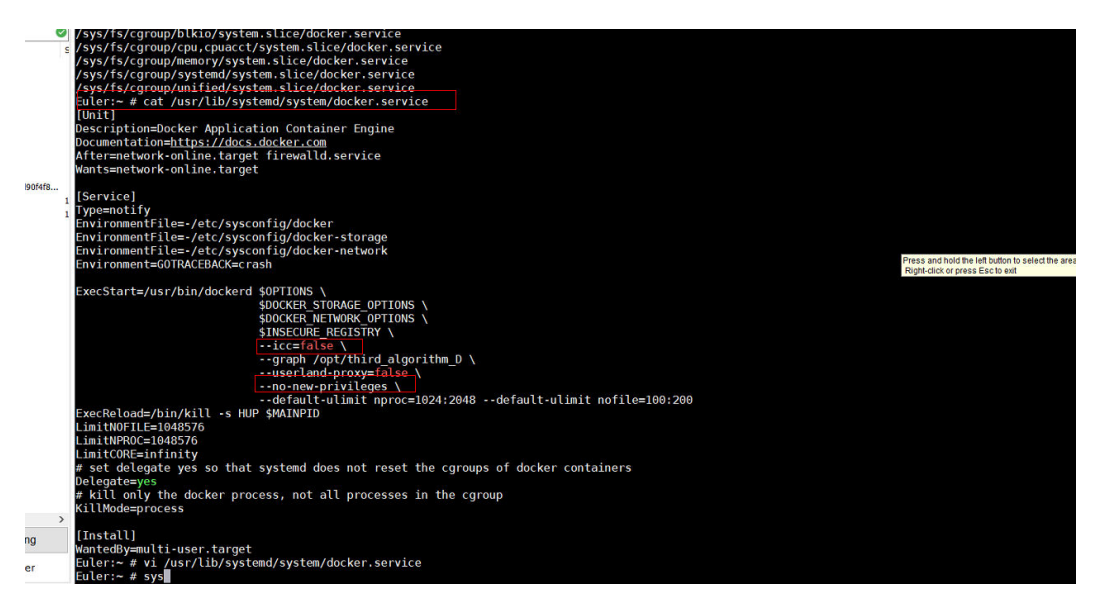

### 分别删除以下两行:

--no-new-privileges --icc=false

重启docker.service,重启ITS800,此时若docker服务未正确启动(docker images返 回全空)则启动docker.service。

重启docker.service命令:

systemctl daemon-reload systemctl restart docker.service

#### 步骤4 打开ip转发

执行命令: cat /proc/sys/net/ipv4/ip\_forward

Ip转发配置如果显示为0,需手动设置为1。

### 步骤5 配置关闭docker.service自动还原功能

修改"/home/ivstool/init.d/fix\_docker\_config.sh"文件,某些版本该脚本位于路径 "/home/ivstool/bin/"路径下。

删除大红框标注的内容如下图:

| <pre>mction editDockerService () {     cat /usr/lib/system/docker.service  grep def     if [s? -ne 0]; then         sed -i '/ExecReload/i\         else sed -i 's^default-ulimit.*^default-ulimit np     fi</pre>                                                    | fault-ulimit<br>default-ulimit nproc=1024:2048default-ulimit nofile=65535:65535' /usr/lib/systemd/system/docker.servic<br>proc=1024:2048default-ulimit nofile=65535:65535^g' /usr/lib/systemd/system/docker.service |
|----------------------------------------------------------------------------------------------------|----------------------------------------------------------------------------------------------------|
| cat /usr/lib/systemd/system/docker.service  grep ic.<br>if [ \$7 -ne 0 ]; then<br>sed -i '/default-ulimit/i\<br>fi                                                                                                    | icc=false \\' /usr/lib/systemd/system/docker.service                                                                                                    |
| <pre>cat /usr/lib/systemd/system/docker.service  grep gra<br/>if [ \$7 -ne 0 ]; then<br/>sed -i '/default-ulimit/i\<br/>fi</pre>                                                                                                    | aph<br>graph /opt/third_algorithm_D \\' /usr/lib/systemd/system/docker.service                                                                                                    |
| <pre>cat /usr/lib/systemd/system/docker.service  grep use<br/>if [s? no 0]; then<br/>fi dei 1 '/default-ulimit/i\<br/>fi / discrete discrete discrete discrete discrete discrete discrete discrete discrete discrete discrete discrete<br/>if [s? -no 0]; then</pre> | rland-proxy<br>userland-proxy=false \\' /usr/lib/systemd/system/docker.service<br>-new_privileges                                                                                                    |
| sed -i '/dbfault-ulimit/i\<br>fi<br>sed -i '/INSECURE_REGISTRY/s/-*/<br>systemctl daemon-reload<br>service docker restart<br>cont_Slik_/home/ivg_sudo/thirdApp/alg_model/)                                                                                           | no-new-privileges \\' /usr/lib/systemd/system/docker.service \$INSECURE_REGISTRY \\/g' /usr/lib/systemd/system/docker.service                                                                                       |
| service docker stop                                                                                                    |                                                                                                    |

步骤6 配置docker信任仓库

修改"/etc/docker/daemon.json"。

如果没有则创建一个:

vi /etc/docker/daemon.json

在其中写入:

"insecure-registries":["swr.cn-north-4.myhuaweicloud.com"]
}

### 保存后执行:

systemctl daemon-reload systemctl restart docker

### 步骤7 检查dns及网络配置

应确认设备能连上外网且能解析华为云的域名。

执行命令:

ping swr.cn-north-4.myhuaweicloud.com

正常情况下应能解析该地址,地址禁ping,ping不通为正常现象。

"ping www.baidu.com"能通说明外网连接正常。

无法解析域名的情况下:

执行命令:

cat /etc/resolv.conf

查看是否有配置有效dns,如果有有效dns但不能成功解析,则尝试将多余的dns地址删 除掉,只保留有效dns。

步骤8 确认当前系统所在硬盘

执行命令:

df –h

在打印出的信息中找到根目录(/)和2块系统盘间的mount关系。

在系统版本8.1.0的ITS800上,该目录为"/dev/mmcblk0p3"与"/dev/mmcblk0p2" 其中之一。

建议截图记录。后续若发生异常可用于定位分区倒换的问题。

| Euler:/opt/v2xedge/log # df -h |      |      |       |      |                                                             |  |  |
|--------------------------------|------|------|-------|------|-------------------------------------------------------------|--|--|
| Filesystem                     | Size | Used | Avail | Use% | Mounted on                                                  |  |  |
| devtmpfs                       | 3.3G | 0    | 3.3G  | 0%   | /dev                                                        |  |  |
| tmpfs                          | 3.5G | 548K | 3.5G  | 1%   | /dev/shm                                                    |  |  |
| tmpfs                          | 3.5G | 129M | 3.3G  | 4%   | /run                                                        |  |  |
| tmpfs                          | 3.5G | Θ    | 3.5G  | 0%   | /sys/fs/cgroup                                              |  |  |
| /dev/mmcblk0p3                 | 2.0G | 874M | 961M  | 48%  |                                                             |  |  |
| tmpfs                          | 3.5G | 40K  | 3.5G  | 1%   | /tmp                                                        |  |  |
| tmpfs                          | 128M | Θ    | 128M  | 0%   | /var/IEF                                                    |  |  |
| tmpfs                          | 64M  | 5.3M | 59M   | 9%   | /var/log                                                    |  |  |
| /dev/mmcblk0p8                 | 5.9G | 24M  | 5.6G  | 1%   | /StaticFeature                                              |  |  |
| tmpfs                          | 128M | 0    | 128M  | 0%   | /var/plog                                                   |  |  |
| tmpfs                          | 128M | 8.0K | 128M  | 1%   | /var/dlog                                                   |  |  |
| tmpfs                          | 64M  | 0    | 64M   | 0%   | /var/tmp                                                    |  |  |
| /dev/mmcblk0p6                 | 6.4G | 3.2G | 2.9G  | 54%  | /home                                                       |  |  |
| tmpfs                          | 128M | Θ    | 128M  | 0%   | /var/alog                                                   |  |  |
| /dev/mmcblk0p4                 | 976M | 406M | 503M  | 45%  | /home/data                                                  |  |  |
| /dev/mmcblk0p7                 | 9.8G | 8.3G | 1018M | 90%  | /DB_DATA                                                    |  |  |
| /dev/mmcblk0p5                 | 976M | 65M  | 845M  | 8%   | /home/log                                                   |  |  |
| /dev/md0p1                     | 129G | 6.4G | 116G  | 6%   | /opt                                                        |  |  |
| /dev/md0p2                     | 21G  | 45M  | 19G   | 1%   | /opt/third_algorithm                                        |  |  |
| /dev/md0p3                     | 5.5G | 23M  | 5.2G  | 1%   | /var/lib/docker                                             |  |  |
| /dev/md0p4                     | 25G  | 2.4G | 21G   | 11%  | /opt/third_algorithm_D                                      |  |  |
| overlay                        | 25G  | 2.4G | 21G   | 11%  | <pre>/opt/third_algorithm_D/overlay2/71305bff25218741</pre> |  |  |

执行指令:

fw\_printenv

可查看当前指定的启动分区与实际启动的分区是否一致,若不一致则可能出现了硬件问题。

Euler:/opt/v2xedge/log # fw\_printenv arch=arm baudrate=115200 board=hi3559av100 board\_name=hi3559av100 boot\_index=b bootargs=cma=90M mem=7168M console=ttyAMA0,11520 x4a000000,256M cmdlinepart.mtdparts=hi sfc:1M(mi

"/dev/mmcblk0p3"对应"boot\_index=b"

"/dev/mmcblk0p2"对应"boot\_index=a"

----结束

#### 3.3.2.1.2 清除 IEF

如果该节点曾用IEF纳管,清除IEF。

🛄 说明

全新的机器或未使用过IEF纳管,则跳过此步。

执行命令:

cd /opt/edge-installer; sudo ./installer -op=uninstall systemctl status edgecore

提示无服务则完成。

清除容器命令:

docker ps

若查询到活动的edge相关镜像,则用输入以下命令将这些容器清除:

docker rm -f 容器id

# 3.3.2.1.3 启动边缘节点安装命令

用SSH工具登录ITS800后台,切换至root权限,并按文档最后的备注检查ITS800后台 环境。

🛄 说明

请先环境确认再进行后续安装步骤。

执行前检查环境上SSL是否正常,执行命令:

openssl

若提示"找不到libcrypoto.so等库",则先执行以下命令:

export LD\_LIBRARY\_PATH=/usr/lib64/

检查完SSL后,执行前一步中获取到的"边缘节点安装命令"进行安装。

等待安装完成执行以下命令可看到容器:

docker ps

如果操作系统是openEuler22.03确认容器间网络是否是通的(容器都能安装成功, tepa连接mqtt失败),网络不通关闭防火墙:

firewall-cmd --zone=trusted --add-interface=br-<iot-edge-bridge网桥ID> --permanent firewall-cmd --zone=trusted --add-masquerade --permanent firewall-cmd --zone=public --add-masquerade --permanent firewall-cmd --reload

可以使用如下命令来获取实际的iot-edge-bridge网桥ID

docker inspect iot-edge-bridge | grep "Id"

创建占位文件,执行命令:

touch /home/ivs\_sudo/thirdApp/alg\_model/iotedge

# 3.3.2.2 注册边缘 Edge

# 操作背景

边缘计算单元能够实时融合分析路侧传感器(雷达、摄像头、T-Box、气象传感器等) 汇聚的数据,动态感知全量路况信息,及时广播给周边车辆,并上报车路协同平台。

# 前提条件

- ITS800<mark>环境确认</mark>。
- 已添加第三方边缘应用。
- 已获取**Edge设备信息**。

# 操作步骤

步骤1 在路网数字化服务,单击"设备管理 > 设备总览 > 边缘Edge > 注册设备"。

步骤2 输入边缘Edge设备信息,参考表 Edge设备信息填写Edge设备基础信息。

**表 3-1** 边缘 Edge 设备信息

| 参数类型   | 参数名称   | 说明                                                                     |  |  |  |  |
|--------|--------|------------------------------------------------------------------------|--|--|--|--|
| 基本信息   | 设备名称   | 该边缘设备的名称,建议统一规划。                                                       |  |  |  |  |
|        | 设备编码   | 该边缘设备的设备编码(ESN)。                                                       |  |  |  |  |
|        | 硬件类型   | ITS800或ATLAS。                                                          |  |  |  |  |
|        | 协议类型   | 该边缘作为服务端的使用的协议类型,http和https两种                                          |  |  |  |  |
|        | SSL证书  | 该边缘作为服务端,https使用的SSL证书。请参考 <mark>边缘</mark><br><mark>Edge设备的证书制作</mark> |  |  |  |  |
|        | 私钥     | 该边缘作为服务端,https使用的私钥。请参考 <mark>边缘Edge</mark><br><mark>设备的证书制作</mark>    |  |  |  |  |
|        | 位置编码   | 该边缘设备实际部署位置的位置编号,需统一规划。                                                |  |  |  |  |
|        | 端口号    | ITS800或者ATLAS的端口。                                                      |  |  |  |  |
|        | IP地址   | 该边缘设备设置的本地IP地址,需统一规划。                                                  |  |  |  |  |
|        | 经纬度    | 该边缘设备的经纬位置。                                                            |  |  |  |  |
|        | 用户名    | 该边缘设备注册的用户名。                                                           |  |  |  |  |
|        | 密码     | 该边缘设备注册的密码。                                                            |  |  |  |  |
|        | 描述     | 该边缘设备的描述信息,由用户自定义。                                                     |  |  |  |  |
| 关联设备   | 关联的RSU | 该边缘Edge预期关联的RSU设备列表。                                                   |  |  |  |  |
| Edge通用 | AVP场景  | 开启选项,该边缘Edge将用于AVP(自动泊车)场景。                                            |  |  |  |  |
| 此直     | RSM上报  | 开启选项,该边缘Edge将识别的RSM消息上传到云端。                                            |  |  |  |  |

| 参数类型         | 参数名称       | 说明                                                                                                    |
|--------------|------------|----------------------------------------------------------------------------------------------------|
|              | 时延补偿       | 开启选项,该边缘Edge可以根据交通参与者的历史时刻<br>的位置和速度等信息预测出当前时刻的信息,以弥补机<br>器学习算法带来的目标识别时延。                                                            |
|              | 隧道定位场<br>景 | 开启选项,该边缘Edge可以用于隧道场景,推送车辆航<br>向信息、车辆速度信息、车牌信息、车辆位置。                                                                                  |
|              | 应用日志       | 开启选项,该边缘Edge可以将日志上报至云平台AOM。                                                                                                    |
| Edge高级<br>配置 | 无          | JSON格式,例如:<br>{<br>"service_config":{<br>"event_match_para":{<br>"frame_num":60,<br>"match_num":100<br>}<br>}                        |
|              |            | 高级配置参数主要配置边缘应用运行和分析事件时所需<br>要的复杂参数,主要包括:事件分析的阈值参数(比<br>如,超速、慢速的速度判断阈值,停车判断的持续时长<br>阈值,拥堵判断的速度阈值等),运维相关参数(如:<br>日志开关等 )和 其他影响应用运行的参数。 |
|              |            | 所有参数的默认值都使用调优后的最佳值,一般不建议<br>修改;如果需要修改,请联系华为工程师讨论修改方<br>案、确定修改参数和具体的修改数值,获取最终修改指<br>令后修改。                                             |

- 步骤3 单击"注册"完成边缘Edge设备的创建。
- **步骤4** 在列表中找到刚注册的边缘Edge设备,单击"安装命令"获取安装命令并复制保存, 参考《ITS800连接V2Xserver》内的步骤启动边缘节点,完成线下部署设备后才能上 线该边缘Edge设备。

### 须知

该边缘节点安装命令的有效时间为生成后30分钟,如果已经超时,可以重新获取新的 安装命令,在边缘Edge列表中找到对应设备,单击"安装命令"一列的复制图标。

| NTARTAN MARKAN MARKAN |                   |                         |                                      |          |                        |      |            |         |
|----------------------------------------------------------------------------------------------------|-------------------|-------------------------|--------------------------------------|----------|------------------------|------|------------|---------|
| 这遍E69ei注册成功局,可进入洋情罚开通业务高潮和图事应用。                                                                                                    |                   |                         |                                      |          |                        |      |            |         |
| 注册設備 利売専出                                                                                                    |                   |                         |                                      |          |                        |      |            |         |
| Q 选择履性筛选,或输入;                                                                                                    | Q、边际最佳运动、或能入场线字面类 |                         |                                      |          |                        |      |            | 0       |
| 设备名称 ⊖                                                                                                    | 设备编码 ⇔            | 设备ID ⇔                  | 设备状态 ⊖                               | 业务通道状态 ↔ | 创建时间 🕀                 | 安装命令 | 操作         |         |
| dwdad                                                                                                    | sdasdqwq          | 7be1565f-5a2c-4291-9da  | o 在线                                 | 在线       | 2024/06/28 17:05:56 GM | -    | 部署应用 详情 编辑 | 1 删除    |
| dwedwe                                                                                                    | dwedwedm          | 912899a4-1104-4eca-b57  | 0 部署中                                | -        | 2024/05/10 09:10:20 GM |      | 部署应用详情编辑   | 1 删除    |
| dasdaada                                                                                                    | qweqedqsd         | 110a30c9-ecbd-4bd1-acb  | ○ 憲氏                                 | 未知       | 2024/04/28 09:53:08 GM | -    | 部署应用详情编辑   | 1 删除    |
| casdfdsa                                                                                                    | sdadxasd          | 9582af61-e8e6-4ff3-9e4b | <ul> <li>         商线     </li> </ul> | -        | 2024/04/28 09:44:25 GM | -    | 部署应用详情 编辑  | 制除      |
| asdfasdf                                                                                                    | ffasdf            | 78bc7ad7-d3ac-4ff9-8e8c | △ 待部署                                | -        | 2024/04/08 15:41:52 GM | đ    | 部署应用详情编辑   | 制除      |
| sadfasdf                                                                                                    | ffafsd            | ea5a8f69-683f-4a50-8284 | △ 待部署                                |          | 2024/04/01 17:02:37 GM | đ    | 部署应用详情编辑   | 翻除      |
| dxc_test001                                                                                                    | dxc_test001       | 90ecaf57-452f-4440-ab1f | C 部署中                                | -        | 2024/04/01 10:06:09 GM |      | 部署应用详情编辑   | 1 1919: |
| teset111111                                                                                                    | teset111111       | f5268d16-3fa5-4a97-9a31 | ○ 窩넲                                 | 未知       | 2024/03/21 10:53:18 GM |      | 部署应用详情编辑   | 制除      |
| lhx003                                                                                                    | 999999998         | 8ca2fe6d-fb1a-4c32-ab23 | △ 待部署                                | -        | 2024/01/26 19:43:56 GM | đ    | 部署应用详情编辑   | 199100  |

- **步骤5** 当Edge设备列表中的边缘Edge的设备状态为"在线",表示该边缘Edge设备和路网数字化服务对接成功。
- 步骤6 单击Edge设备右侧的"详情 > 应用部署",参照表3-2输入应用信息。

| 表 3-2 应用部者 | 署信息 | 乬 |
|------------|-----|---|
|------------|-----|---|

| 参数名称 | 说明                              |
|------|---------------------------------|
| 应用名称 | edgetepa为路网数字化服务默认应用,当前仅需部署该应用。 |
| 应用版本 | 下拉列表,选择当前最高版本的边缘应用。             |

### 🗀 说明

边缘Edge设备未在线时,无法部署应用或升级应用。

### 步骤7 添加业务通道,根据实际情况选择业务平台,单击"确认"完成注册。

| <   边缘Edg | je详情      |          |                                              |                       |         |       |   |
|-----------|-----------|----------|----------------------------------------------|-----------------------|---------|-------|---|
| 设备信息      | 关联设备      | 边缘Edge应用 | 业务通道<br>———————————————————————————————————— | 新增通道                  |         | ×     |   |
| 新増通道      | $\supset$ |          |                                              | <b>*</b> <u>业</u> 务平台 | 路网数字化平台 | ~     |   |
| 业务平台      |           | 状态       |                                              |                       |         | 取消 确定 | 鉴 |
|           |           |          |                                              |                       | 暂无表格数据  |       |   |
|           |           |          |                                              |                       |         |       |   |

----结束

# 导出边缘 Edge 列表

已注册的边缘Edge设备信息支持一键导出,导出成excel文件,便于用户内部转发和查 看信息。

| 边缘Edge 路倾      | 则RSU 摄像头    | 雷达              | 车辆    信 | 号机       |         |
|----------------|-------------|-----------------|---------|----------|---------|
| 边缘Edge注册成功后, 可 | J进入详情页开通业务道 | 围道和部署应用。        |         |          |         |
| 注册设备           | 列表导出        |                 |         |          |         |
| Q 选择属性筛选, 或    | 渝入关键字搜索     |                 |         |          |         |
| 设备名称 令         | 设备编码 令      | 设备ID 令          | 设备状态 🔤  | 业务通道状态 🕀 | 创建时间    |
| dwdad          | sdasdqwq    | 7be1565f-5a2c-4 | o 在线    | 在线       | 2024/06 |
| qweqwe         | qweqweqw    | 912899a4-1104-4 | □ 部署中   |          | 2024/05 |

# 3.3.2.3 卸载边缘节点

当卸载某个边缘节点时,需要先在路网数字化服务云平台删除该节点,然后在ITS800 后台卸载该边缘节点。

### 云上平台删除

- **步骤1** 进入路网数字化服务控制台,选择"设备管理 > 设备总览 > 边缘Edge",单击对应节 点的"删除"按钮。
- **步骤2** 如果未删除该设备的业务通道,会提示"该边缘Edge开通了业务通道,请先在该边缘 Edge的详情中删除业务通道,才能删除边缘Edge。"

| 边缘Edge      | 路側RSU 摄像的     | 头 雷达             | 车辆 信   | 号机       |                  |      |           |      |
|-------------|---------------|------------------|--------|----------|------------------|------|-----------|------|
| 边缘Edge注册成功局 | 后, 可进入详情页开通业务 | 通道和部署应用。         |        |          |                  |      |           |      |
| 注册设备        | 列表导出          |                  |        |          |                  |      |           |      |
| Q 选择属性筛选    | ,或输入关键字搜索     |                  |        |          |                  |      |           | 0    |
| 设备名称 令      | 设备编码 令        | 设备ID 令           | 设备状态 🔤 | 业务通道状态 令 | 创建时间 令           | 安装命令 | 操作        |      |
| dwdad       | sdasdqwq      | 7be1565f-5a2c-4  | ○ 在线   | 在线       | 2024/06/28 17:05 |      | 部署应用 详情 编 | 辑 删除 |
| qweqwe      | qweqweqw      | 912899a4-1104-4  | □ 部署中  |          | 2024/05/10 09:10 |      | 部署应用详情编   | 辑 删除 |
| dasdaada    | qweqedqsd     | 110a30c9-ecbd-4  | ○ 离线   | 未知       | 2024/04/28 09:53 |      | 部署应用详情编   | 辑 删除 |
| casdfdsa    | sdadxasd      | 9582af61-e8e6-4f | ○ 高线   | -        | 2024/04/28 09:44 |      | 部署应用详情编   | 辑 删除 |
| asdfasdf    | ffasdf        | 78bc7ad7-d3ac-4  | △ 待部署  | -        | 2024/04/08 15:41 | ď    | 部署应用详情编   | 辑 删除 |

**步骤3** 单击"详情 > 业务通道 > 删除",删除业务通道,然后执行上一步骤再次删除该边缘 Edge节点。

----结束

### 边缘节点卸载

- 步骤1 登录ITS800后台。
- **步骤2**执行命令,完成卸载: sh /opt/IoTEdge-Installer/uninstall.sh

----结束

### 3.3.2.4 边缘侧安全接入 1400 接口

路网数字化服务支持1400接口登录到Edge侧,对1400登录身份进行digest鉴权。

# 3.3.2.4.1 登录 OMU Portal

应用限制

- 浏览器: IE10.0及以上。
- 操作系统: 32/64位Windows 7、32/64位Windows 10。

### 操作步骤

步骤1 检查用于登录OMU Portal的PC机与ITS800网络连接是否正常。

• 如果设备已经修改过网络参数,需确保用于登录OMU Portal的PC机与ITS800网络 连接正常。

 如果设备是刚出厂或者刚执行过恢复出厂设置,需确保用于登录OMU Portal的PC 机与ITS800直连,且和ITS800在同一个网段(192.168.3.111/24)才能连到OMU Portal。

其中,刚出厂或者刚执行过恢复出厂设置的设备,其网络相关信息如下:

- IP地址: 192.168.3.111
- 子网掩码: 255.255.255.0
- 网关地址: 192.168.3.1

步骤2 打开Internet Explorer浏览器,设置浏览器参数。

选择"设置 > Internet选项 > 高级"。
 勾选"使用TLS1.2",如图3-1所示。

### 图 3-1 Internet 选项

| Internet | t选项               |                     |                        |               |                       |                                          |            | ?   | $\times$ |
|----------|-------------------|---------------------|------------------------|---------------|-----------------------|------------------------------------------|------------|-----|----------|
| 常规       | 安全                | 隐私                  | 内容                     | 连接            | 程序                    | 高级                                       |            |     |          |
| 设署       |                   |                     |                        |               |                       |                                          |            |     | _        |
|          |                   |                     |                        |               |                       |                                          |            | _   | .        |
|          |                   | 用 DOM               | 存储                     |               |                       |                                          |            | ^   |          |
|          |                   | 用 Windo             | ows Defe               | nder Sm       | nartScree             | n                                        |            |     |          |
|          |                   | 用本机X                | MLHTTP                 | 支持            |                       |                                          |            |     |          |
|          |                   | 用果成W                | Indows                 | 腔址"           |                       |                                          |            |     |          |
|          |                   | 用增强保                | 护模式*                   |               |                       |                                          |            |     |          |
|          |                   | 用 SSL 3.            | 0                      |               |                       |                                          |            |     |          |
|          |                   | 用 TLS 1.            | 0                      |               |                       |                                          |            |     |          |
|          |                   | 用 ILS I.            |                        |               |                       |                                          |            |     |          |
|          |                   |                     |                        | <b>6</b> 3    |                       |                                          |            |     |          |
|          |                   | PTTE Lata           | S (Sedari              | ±)<br>lorer 🖽 | たに同られたとう              | 医肠炎 医静脉                                  |            | e.  |          |
|          |                   | 1991年 Inte<br>法派手手を | met exp                | HERE AND      | 7月11日13月25<br>5月4日2天公 | ≂.euz :=:1<br>≂:                         | Lines into | ×   |          |
|          |                   | 江戸(19)155           | neti ska:<br>D ábitezh | 肉蛇在"彩         | 2014年1月221            | 」<br>1)<br>1)<br>元(元)                    |            |     |          |
| L        | 12 2              |                     |                        |               |                       | 1-4210                                   |            | ~   |          |
|          |                   | -                   |                        | **            |                       |                                          |            | >   |          |
| 1        | 住里新启              | MARED DT -          | 算机后生                   | XX.           |                       |                                          |            |     | _        |
|          |                   |                     |                        |               |                       | 还原高                                      | 级设置(R)     |     |          |
| 重置       | Internet          | Explore             | r 设置                   |               |                       |                                          |            |     | -        |
| 将        | Internet          | t Explore           | er 设置重                 | 置为默认          | 设置。                   | 1                                        | 重置(S       | 5)  |          |
| _        | alar Arriskall Ma |                     | 2+/* 0045              | d h - + - 0 + | ****                  | 1.1.1.1.1.1.1.1.1.1.1.1.1.1.1.1.1.1.1.1. |            |     |          |
| Я        | 有住浏览              | 開始ですった              | 法使用的                   | 状念时,          | 刁应使用                  |                                          |            |     |          |
| 0        | 某些设               | 自系统                 | 管理员进                   | 行管理。          |                       |                                          |            |     |          |
|          |                   |                     |                        |               |                       |                                          |            |     |          |
|          |                   |                     |                        |               |                       |                                          |            |     |          |
|          |                   |                     | ę                      | 确定            | È                     | 取消                                       |            | 应用( | (A)      |
|          |                   |                     |                        |               |                       |                                          |            |     |          |

步骤3 在浏览器地址栏中输入"https://*IP地址*.8443",按"Enter"键。

其中,IP地址表示ITS800设备的IP地址。

**步骤4** 首次登录需要依次设置业务系统和操作系统账号密码,设置业务系统admin用户密码 如<mark>图</mark>3-2所示。

- 此处以如何设置业务系统admin用户密码为例,操作系统admin用户和root用户 密码请单击"下一步"依次配置。
- 自定义设置用户密码,出于安全考虑,建议使用复杂度高的密码。

图 3-2 设置业务系统 admin 用户密码

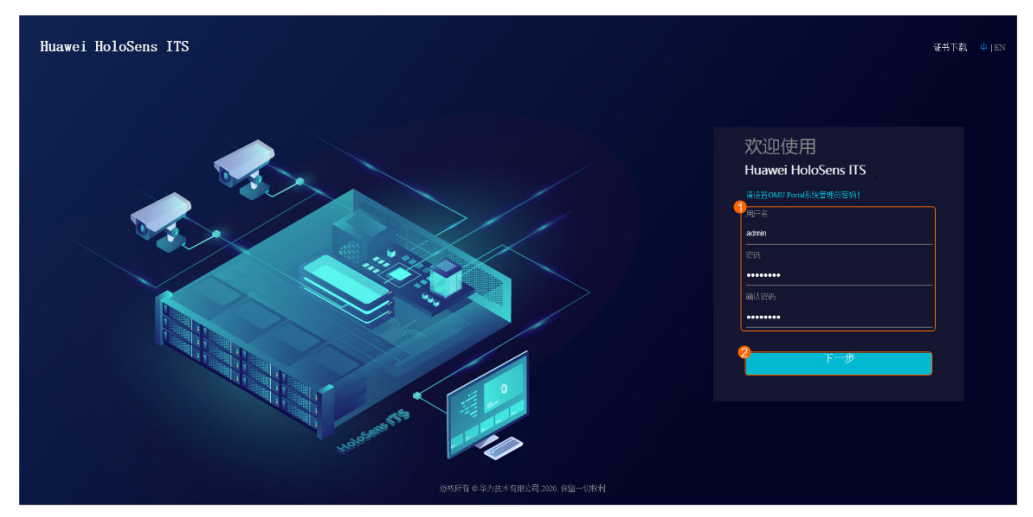

业务系统admin用户、操作系统admin用户及root用户的参数解释如表3-3所示。

**表 3-3 表 1** 参数解释

| 参数名称     | R             | 应用场景                             | 应用说明                                                   |
|----------|---------------|----------------------------------|--------------------------------------------------------|
| 业务系<br>统 | 用户名:<br>admin | - 该admin用户是业务<br>系统用户,可用于登       | admin用户为系统预定义<br>用户,拥有系统所有权                            |
|          | 密码/确认密<br>码   | 录OMU Portal和<br>iClient客户端等。     | 限。该用户的权限和名称<br>均无法修改。                                  |
| 操作系<br>统 | 用户名:<br>admin | admin用户是操作系统用<br>户,可用于远程和本地登     | 以 <b>admin</b> 用户首次登录操<br>作系统,需要修改登录密<br>码。            |
|          | 密码/确认密<br>码   | 录操作系统,开对一部分<br>文件、目录或进程进行操<br>作。 |                                                        |
|          | 用户名:<br>root  | root用户是操作系统最高<br>权限用户,可对任何文      | 登录操作系统时,需要先<br>以admin用户登录,然后                           |
|          | 密码/确认密<br>码   | 14、日求或进程进行探<br>  作。<br>          | 乙能切换到 <b>root</b> 用户;不<br>  能直接以 <b>root</b> 用户登录。<br> |

步骤5 使用设置好的业务系统密码,重新登录OMU Portal。

首次登录OMU Portal,请确认风险提示信息,如图3-3所示。

×

### 门 说明

- MD5算法存在一定的网络安全风险,建议禁用。
- 如果对接的设备仅支持MD5算法,那么禁用MD5算法会导致对接失败,需要取消禁用;取消 禁用后请做好网络安全风险管控。
- 对接的设备是否仅支持MD5算法,请和设备提供商确认。
- SDC版本为8.0.0、8.1.0、8.2.RCx(不含8.2.0及之后补丁版本)时,请参考1设置参数值为 "2"。

**图 3-3**风险提示

风险提示

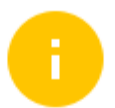

MD5算法存在一定的网络安全风险,建议禁用。如果设备 对接的摄像机或平台仅支持MD5算法,那么禁用MD5算法 会导致对接失败,需要取消禁用;取消禁用后请做好网络安 全风险管控。摄像机或平台是否仅支持MD5算法,请和设 备提供商确认。

全选

✓Onvif协议对接第三方平台禁用MD5

✓Onvif协议对接摄像机禁用MD5

□ T28181协议对接第三方平台禁用MD5

✓T28181协议对接摄像机禁用

✓RTSP摄像机请求媒体流禁用MD5

应用

----结束

结果验证

OMU Portall登录成功主界面如图所示。

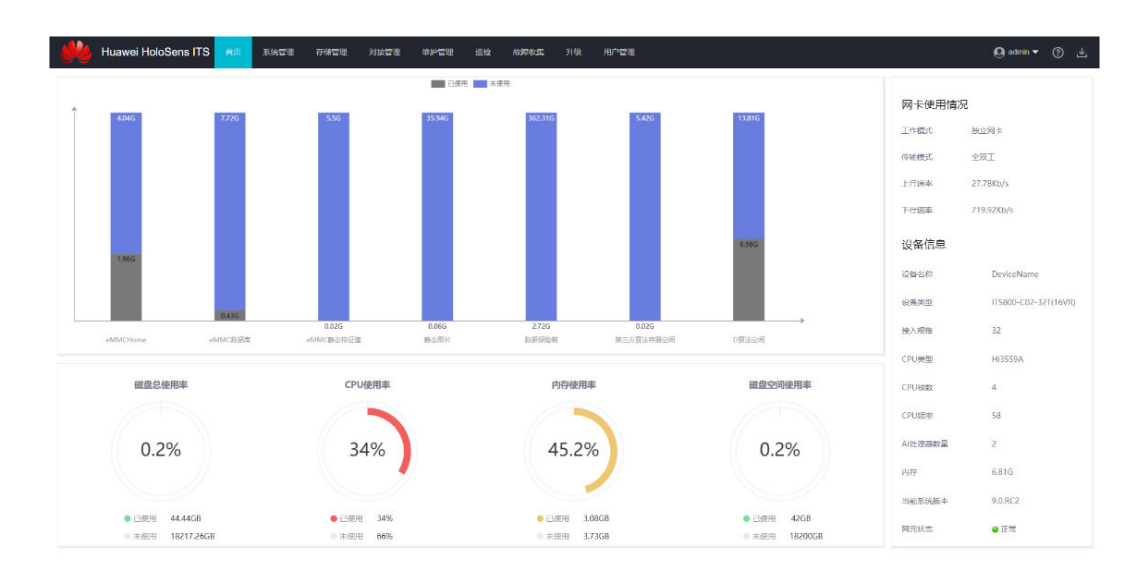

# 3.3.2.4.2 配置 ITS800 侧 1400 接口登录信息

# 操作步骤

步骤1 (可选)获取数字证书和证书吊销列表并在OMU Portal侧导入证书和吊销列表。

- 1. 以admin用户登录OMU Portal (如何登录OMU Portal)。
- 2. 选择"对接管理 > 对接证书管理 > 第三方证书"。
- 3. 导入视图库数字证书。
  - 如果用户有自己的商用证书,则导入该商用证书。
  - 如果用户没有自己的商用证书,则导入已经获取并合并的华为数字证书。

### 图 3-4 导入视图库数字证书

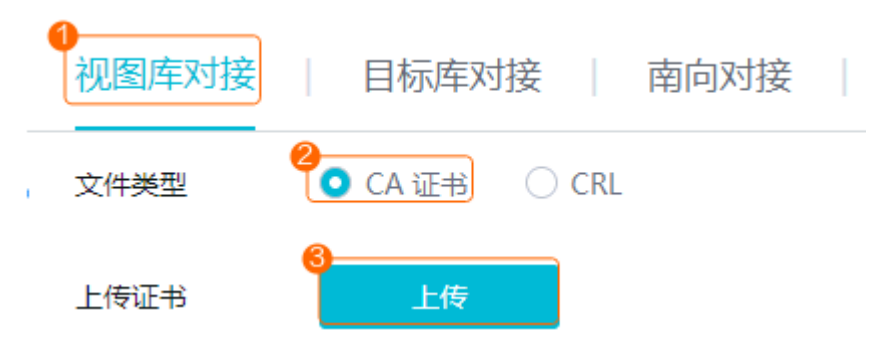

- 4. (可选)导入视图库吊销列表。
  - 如果数字证书导入的是用户自己的商用证书,则导入该数字证书对应的证书 吊销列表。
  - 如果数字证书导入的是华为数字证书,则导入已经获取到的证书吊销列表。

#### 图 3-5 导入视图库吊销列表

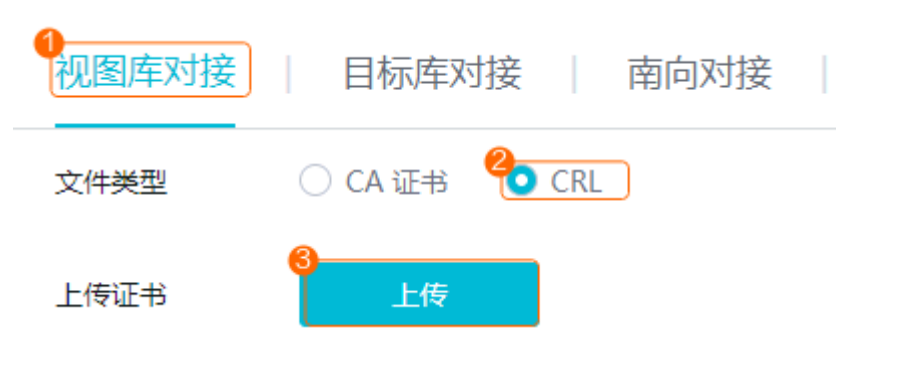

# ▲ 注意

- 证书吊销列表用于校验对端设备证书的合法性,确保通信的安全。若先导入证书吊销列表,则无法上传,因此应先导入数字证书,再导入对应的证书吊销列表。
- GA/T1400协议支持不导入数字证书和吊销列表与第三方视图库进行对接,如果不选择导入数字证书和吊销列表,请跳出本步骤。
- 基于安全建议,请定期更换数字证书和证书吊销列表。
- 数字证书和证书吊销列表过期前客户端将产生过期告警,请用户关注并更 换对应的数字证书和证书吊销列表。

步骤2 在OMU Portal 侧配置1400协议对接参数

- 1. 以admin用户登录OMU Portal(如何登录OMU Portal)。
- 选择"对接管理 > GA/T1400对接"。
   配置第三方平台对接信息,如图1所示。

| GA/T列表 |            |                                         |
|--------|------------|-----------------------------------------|
|        | 视图库配置<br>2 |                                         |
|        | 启用证书       |                                         |
|        | 传输协议类型     | HTTPS 🔹                                 |
|        | 平台地址       | 10.10.10.10                             |
|        | 端口号        | 8080                                    |
|        | 用户名        | admin                                   |
|        | 密码         |                                         |
|        |            | 罰 中 <b>强</b>                            |
|        | 开启缓存补录     | • Yes O NO                              |
|        | 补录时刻       | 1 🔹                                     |
|        | 补录天数       | 7 🔹                                     |
|        | 推送规则配置     |                                         |
|        | 元数据类型      | □ 全部                                    |
|        |            | 🗌 机动车 🗌 非机动车 🗹 动向拟合 🗌 违法 🗌 车流星 🗌 设备状态上报 |
|        |            | ☑ 行人                                    |
|        |            | ✓ 非机动车                                  |
|        |            | ☑ 机动车                                   |
|        | 图片推动模式     | • 默认模式 ○ 小图模式 ○ 大图模式 ○ 无图片模式            |
|        | 设备编码模式     | ● 设备编码 ○ 互联编码                           |
|        | 保存         | 重罢                                      |

# 图 3-6 配置第三方平台对接信息

# 表 3-4 表 1 参数解释

| 参数名称  |             | 如何设置                                                                                                    |
|-------|-------------|----------------------------------------------------------------------------------------------------|
| 视图库配置 | 启用证书        | <ul> <li>启用1400服务器证书。</li> <li>当在视图库对接处已导入1400证书,则选择启用证书。</li> <li>如何导入1400证书,请参考步骤1。</li> <li>当没有在视图库对接处导入1400证书。则无需选择启用证书。</li> </ul>                                  |
|       | 传输协议类<br>型  | <ul> <li>根据实际情况,选择传输协议类型。</li> <li>HTTP</li> <li>HTTPS<br/>当使用1400协议对接图盟视图库时,"协议传<br/>输类型"请选择"HTTPS"。</li> <li>HTTP为非安全协议,使用过程中请注意数据安<br/>全,建议第三方提供HTTPS安全协议。</li> </ul> |
|       | 平台地址<br>端口号 | 根据实际情况,配置第三方视图库平台的IP地址和<br>端口号。                                                                                                    |
|       | 用户名         | 根据实际情况,配置第三方视图库平台对接的用户                                                                                                    |
|       | 密码          | 谷机密码。                                                                                                    |

| 参数名称                   |            | 如何设置                                                                                     |
|------------------------|------------|------------------------------------------------------------------------------------------|
| 开启缓存补<br>录<br>补录时刻     | 开启缓存补<br>录 | 根据用户选择是否开启缓存补录功能。<br>- YES<br>- NO                                                       |
|                        | 补录时刻       | 开启缓存补录的时间点,范围[0,23]。                                                                     |
|                        | 补录天数       | 缓存补录的天数,范围[1,7]。                                                                         |
| 推送规则配<br>置<br>图片拍<br>式 | 元数据类型      | 选择"动向拟合"。                                                                                |
|                        | 图片推动模<br>式 | 系统默认选择"默认模式"。<br>- 默认模式<br>选择默认模式,ITS800推送的图片包括小图和<br>大图。<br>- 小图模式<br>- 大图模式<br>- 无图片模式 |
|                        | 设备编码模<br>式 | 选择"设备编码"。                                                                                |

# ----结束

# 3.3.2.4.3 配置边缘 edge 侧 1400 接口登录信息

进入路网数字化服务控制台,在左侧导航栏选择"设备管理 > 设备总览",在边缘 Edge页签单击"注册边缘Edge"或者直接编辑已经创建好的边缘Edge设备。

在边缘Edge通用配置的"GAT1400鉴权登录栏"中,填入用户名和密码,1400登录信息安全要求请参考**表3-5**。

| 位置编码 ⑦   | 请輸入位置编码      |    |             | 1       |
|----------|--------------|----|-------------|---------|
| 经纬度 ⑦    | 经度           | 纬度 |             |         |
| 描述       | 请输入描述        |    |             |         |
| 边缘接入信息   |              |    | 0/255 1/    |         |
| 用户名和密码 ⑦ | 用户名          | 密码 | <u>ل</u> اً | 1       |
| ★ 抗淡沙米开! | ⊕添加(1/10)    | )  |             | - A     |
| * SSL证书  | 点击右侧按钮先添加再上传 | )  | 添加文件        | and and |
| * 私钥     | 点击右侧按钮先添加再上传 |    | 添加文件        |         |
| 感知侧接入信息  |              |    |             |         |
| * 硬件类型   | ITS800 ~     | )  |             |         |
| IP地址 ⑦   |              |    |             |         |
| 端口号 ⑦    | 18531        |    |             |         |
|          |              |    | ]           | 10      |

# 表 3-5 1400 登录信息安全要求

| 要求概述             | 详细描述                                                                                                    |
|------------------|----------------------------------------------------------------------------------------------------|
| 设置账号时,默认检测<br>要求 | 系统默认检测账号复杂度,账号至少满足如下要求:<br>1. 账号长度至少8个字符;<br>2. 正则只允许数字字母下划线组合,且不能以数字下划<br>线开头,不能有中文和特殊字符,正则表达式:^[a-<br>zA-Z][a-zA-Z0-9_]{8,32}\$<br>3. 账号不能和口令一样。                                                                                                    |
| 设置口令时,默认检测<br>要求 | <ul> <li>系统默认检测口令复杂度,口令至少满足如下要求:</li> <li>1. 口令长度至少8个字符;</li> <li>2. 口令必须包含如下至少两种字符的组合: <ul> <li>一个小写字母;</li> <li>一个大写字母;</li> <li>一个大写字母;</li> <li>一个数字;</li> <li>一个特殊字符: `~!@#\$%^&amp;*()=+\ [{}];:'",&lt;.&gt;/?<br/>和空格</li> </ul> </li> <li>3. 口令不能和账号一样。</li> </ul> |
| 可修改口令            | 重新在edge通用配置中输入账号和口令。清空或不填账<br>号和口令,edge侧将不会进行digest鉴权登录。                                                                                                    |

# 3.3.2.5 边缘 Edge 流量统计

# 操作背景

通过配置边缘Edge截面信息,支持<mark>查询流量</mark>等信息,并支持同时统计主干、匝道流 量。

### 操作步骤

步骤1 展示边缘Edge位置:

在左侧导航栏选择"设备管理 > 设备总览",在边缘Edge页签,单击注册设备或编辑 已存在的边缘Edge设备,输入经纬度,系统会在地图上标注出边缘Edge所处位置。

| 基本信息     |              |        |          | i  | <b>设置断面</b><br>在地图上左键单击;              | 云加斯面記卢司终占        | edge侧辉锐   | 新而信自            |
|----------|--------------|--------|----------|----|---------------------------------------|------------------|-----------|-----------------|
| * 设备名称 ⑦ | 请输入设备名称      |        |          |    | 性只设置一条断面<br>利门                        | 言息 (左键双击即可<br>武汉 | 删除断面任一    | ·靖点)            |
| * 设备编码 ② | 请输入设备编码      |        |          |    | 宣昌・●                                  | *i               | BHY       | And the         |
| 位置编码 ②   | 请输入位置编码      |        |          |    | · · · · · · · · · · · · · · · · · · · | 同庭湖              | 南昌        | ●<br>景徳镇        |
| 经纬度 ②    | 114.323232   | 25.666 |          | ]. |                                       | ●<br>长沙          |           | ●<br><u></u> 度潭 |
| 描述       | 请输入描述        |        |          |    | -                                     | ●<br>薄乡 - 常      | 余<br>●    |                 |
|          |              |        | 0/255 1/ |    |                                       | · 1517           | 1 AL      | E.              |
| 边缘接入信息   |              |        |          |    |                                       | . 😑              | • F F F K |                 |
| 用户名和密码 🕐 | 用户名          | 密码     | ۵        | Ū  |                                       |                  | 142       |                 |
|          | ⊕ 添加(1/10)   |        |          |    | ●                                     | e<br>韶关          |           | Z Z             |
| * 协议类型   | HTTPS ~      |        |          |    |                                       | AND A            |           | SA P            |
| * SSL证书  | 点击右侧按钮先添加再上传 |        | 添加文件     |    | ●<br>云浮                               | <br>演门●香港        | 汕尾<br>●   |                 |
| * 私钥     | 点击右侧按钮先添加再上传 |        | 添加文件     |    |                                       |                  |           |                 |

#### 步骤2添加断面:

根据项目情况,获取边缘Edge设备对应识别的路段。在该路段上添加断面,边缘Edge 侧会存储断面信息,同一个道路属性只存储一条断面信息(左键双击标记即可删 除 )。

在添加断面时需要确认道路方向、道路类型以及group\_id。

道路防线判断逻辑:断面道路的起点在终点西边时,断面道路方向判为正向(道路方向traffic\_direction:正向为0,逆向为1。)。

道路类型:道路特征是主路、匝道汇入或是匝道汇出(道路特征 road\_kind:主路为0,匝道汇入为1,匝道汇出为2。)。

group\_id:后台查询到的分段信息,会在地图想显示,如下图框出来的部分。在统计分段的流量时需要,需要将断面绑定到分段上。group\_id填上对应的分段的序号。

#### 设置断面

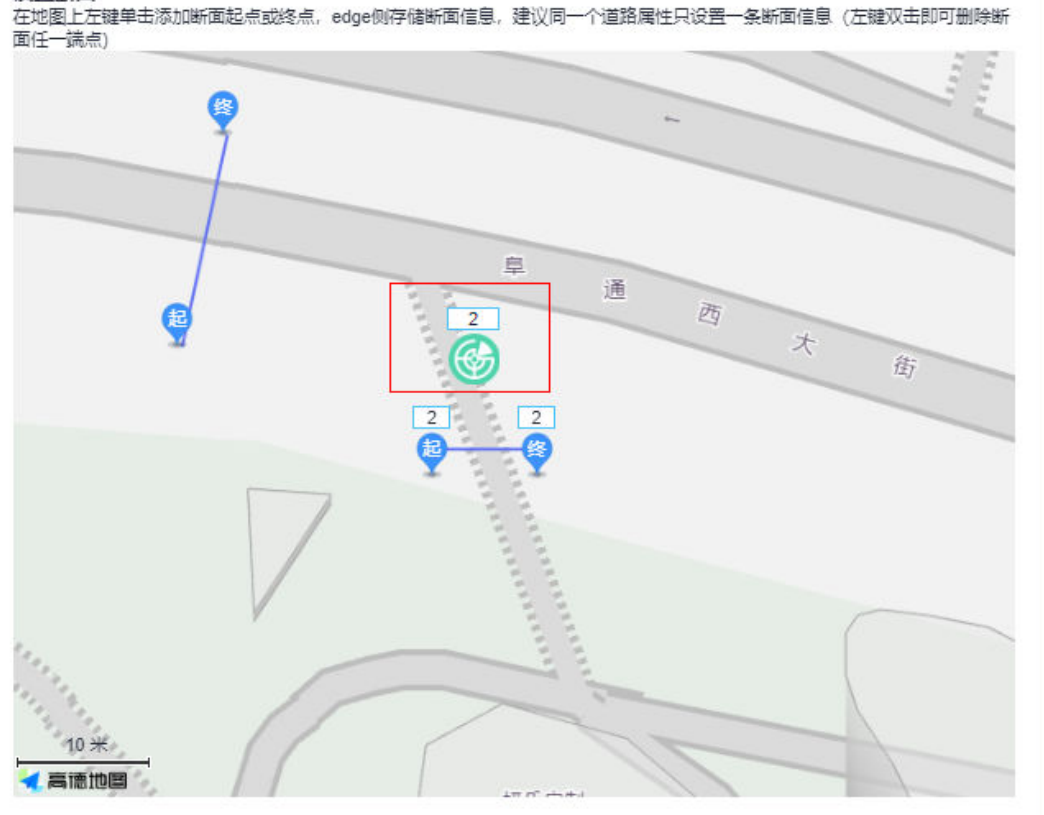

如果路段上有分段信息且需要绑定分段信息则在单击地图弹出"创建断面信息"对话框,填写正确的道路方向和道路类型。

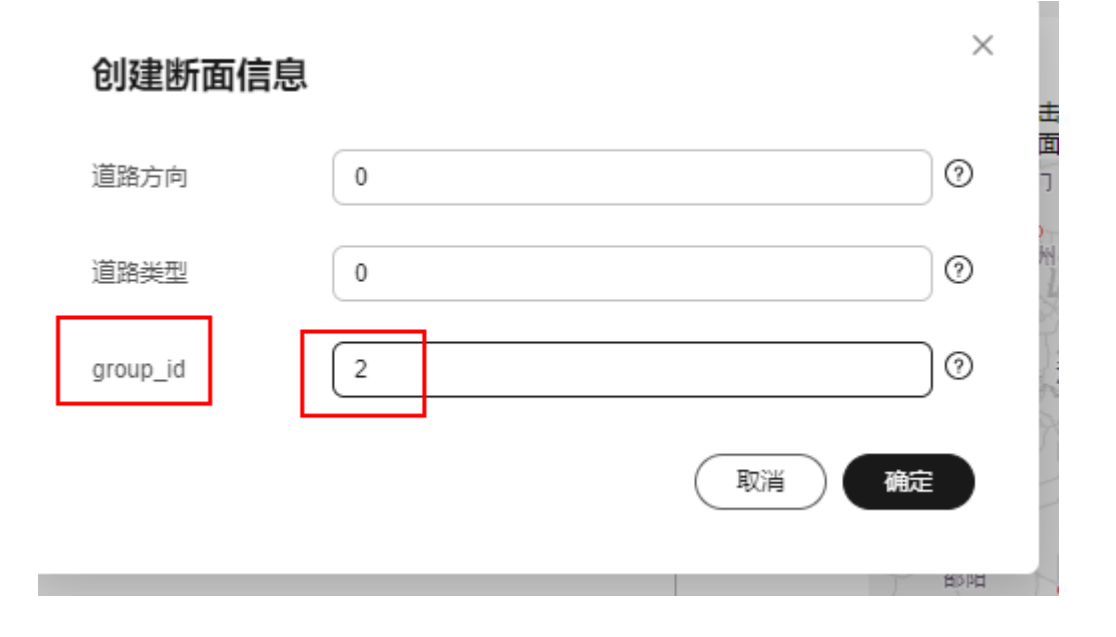

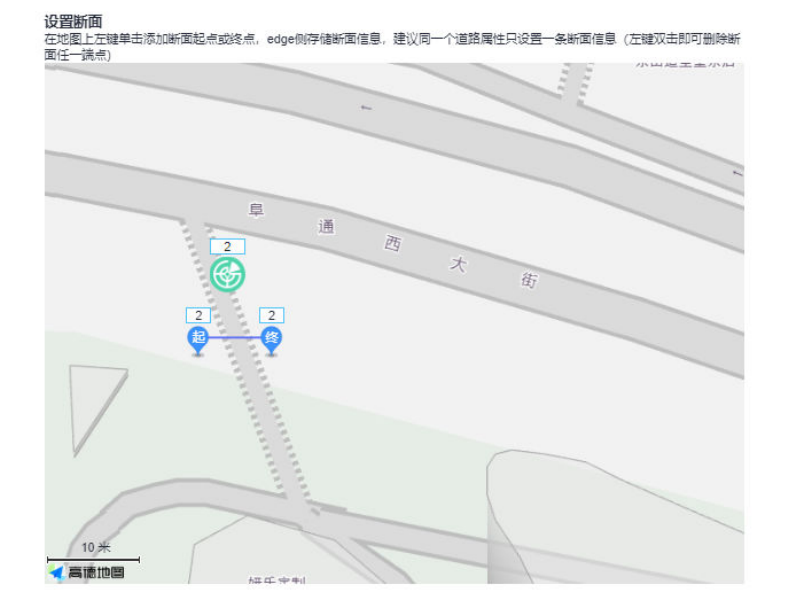

如果路段没有分段信息,则不需要绑定分段信息,group\_id不需要填值,填写正确的 道路方向和道路类型后直接单击"确定",如下面的红色框起来的断面。

| 创建断面信息   |       | ×     |
|----------|-------|-------|
| 道路方向     | 0     | ] ⑦ 🔤 |
| 道路类型     | 0     | 0     |
| group_id | 2     | 0     |
|          | 取消 确定 | Ê     |

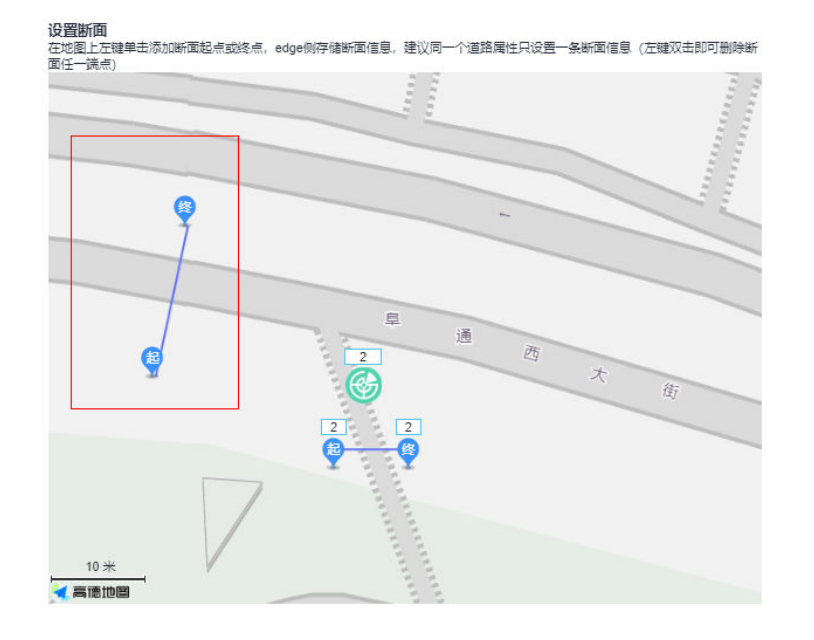

# 🗀 说明

- 断面尽量选择垂直于车道,且要在边缘Edge设备识别的路段上,否则可能该断面不会有车流量。
- 断面一般不超过4个。
- 如果断面绑定了分段信息,断面会显示分段ID。

#### 步骤3 修改高级配置参数:

在边缘Edge注册页面或编辑页面内,修改边缘Edge高级配置一栏中的traffic\_direction 和road\_kind参数,还可根据项目实际需要,修改统计时长或统计帧数。

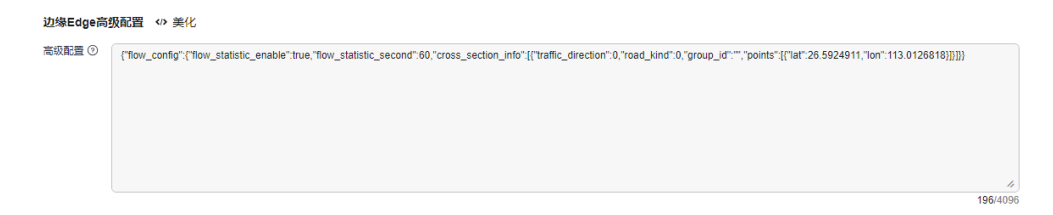

----结束

# 3.3.3 路侧 RSU

# 3.3.3.1 注册路侧 RSU

# 操作背景

边缘感知计算单元收到事件后,根据事件分发规则,近端调度发送给对应的RSU,由RSU广播给车辆。

### 前提条件

• RSU设备运行正常。

文档版本 01 (2024-12-03)

- 已完成RSU类型配置。
- 已获取路网数字化服务设备侧接入地址及端口,并在RSU上配置完成。
- 已获取**RSU设备信息**,其中设备编码必须和RSU设备一致,否则RSU无法完成接入。

# 操作步骤

- 步骤1 进入路网数字化服务,单击"设备管理 > 设备总览 > 路侧RSU > 注册RSU"。
- 步骤2 输入RSU设备信息,参考表3-6填写RSU设备基本信息。

表 3-6 RSU 设备信息

| 参数类型 | 参数名称         | 说明                                                                        |
|------|--------------|---------------------------------------------------------------------------|
| 基本信息 | 设备名称         | 该RSU设备的名称,建议统一规划。                                                         |
|      | 设备编码         | 该RSU的设备编码(ESN)。                                                           |
|      | 位置编码         | 该RSU实际部署位置的位置编号,需统一规划。                                                    |
|      | Edge连接<br>上限 | 表示该RSU最大连接的边缘Edge个数。                                                      |
|      | IP地址         | 该RSU设置的本地IP地址,需统一规划。                                                      |
|      | 描述           | 该RSU的描述信息,由用户自定义。                                                         |
|      | RSU型号<br>名称  | 需要提前在 <mark>设备类型配置</mark> 中进行RSU类型配置。<br>下拉列表,选择新增的RSU设备名称。               |
|      | RSU密钥        | 输入字母(a-f或A-F),输入数字(最少输入8位)。<br><b>注意</b><br>该密钥很重要,请自行储存,为安全起见查询RSU时不再反显。 |

步骤3 单击"确定",完成注册。

**步骤4** 在路侧RSU的设备列表中,当设备列表中RSU设备状态为"在线",表示该设备和路网数字化服务对接成功。

----结束

# 导出 RSU 列表

已注册的RSU设备信息支持一键导出,导出成excel文件,便于用户内部转发和查看信息。

| 边缘Edge  | 路侧RSU      | 摄像头 |           | 雷达    | 车辆 |     | 信号机 |        |
|---------|------------|-----|-----------|-------|----|-----|-----|--------|
| 注册设备    | 列表导出       |     |           |       |    |     |     |        |
| Q 选择属性筛 | 选, 或輸入关键字搜 | 黩   |           |       |    |     |     |        |
| 设备名称 🔤  | 设备编码       | ⇔   | <u>نا</u> | alD ⇔ | 设  | 备状态 | ⇔   | RSU型号名 |

# 3.3.3.2 设备类型配置

当前仅支持RSU设备类型配置。

若要注册路侧RSU,必须预先配置设备类型。

### 前提条件

已获知RSU设备信息。

# 操作步骤

- **步骤1** 进入路网数字化服务,单击"设备管理 > 设备类型配置 > RSU类型 > 新增RSU类型"。
- 步骤2 参考表3-7填写RSU设备信息。

表 3-7 新增 RSU 设备类型

| 参数名称   | 说明               |
|--------|------------------|
| 设备类型名称 | 输入RSU设备的名称。      |
| 设备厂商   | 输入RSU设备的厂商。      |
| 描述     | 该设备的描述信息,由用户自定义。 |

步骤3 单击"确认",完成配置。

----结束

# 3.3.4 摄像头 IPC 和雷达

摄像机、雷达对道路机动车、非机动车、人等信息感知采集,然后边缘计算设备对雷达、摄像头感知到的视频、数据进行实时分析处理,并上传到云端进行分析研判,将 结果快速广播发布给对应车辆。

# 摄像头 IPC

网络摄像头,能对道路车辆与交通参与者进行信息感知采集,再上传到云端进行分析研判。

进入路网数字化服务,单击"设备管理 > 设备总览 > 摄像头IPC"可查看已接入的摄 像头IPC信息。

| 边缘Edge B侧    | IRSU 摄像头       | 雷达 车辆              | 信号机          |           |                    |                     |    |   |
|--------------|----------------|--------------------|--------------|-----------|--------------------|---------------------|----|---|
| 摄像头设备来源于边缘E  | lge上报,而非直接与平台建 | 立连接                |              |           |                    |                     |    |   |
| 列表导出         |                |                    |              |           |                    |                     |    |   |
| Q 选择属性筛选,或   | 輸入关键字搜索        |                    |              |           |                    |                     |    | 0 |
| 设备名称 \ominus | 设备编码 令         | 设备ID ⊜             | 设备状态 \ominus | IP地址 ⇔    | 所属Edge设备ID 令       | 最后修改时间 令            | 操作 |   |
| lhx010       | lhx010         | 7869b5aa-9fa3-4c64 | o 在线         | 127.0.0.4 | 630c2008-3c44-4494 | 2022/07/07 05:06:35 | 洋情 |   |
| lhx009       | lhx009         | 7869b5aa-9fa3-4c64 | o 在线         | 127.0.0.4 | 630c2008-3c44-4494 | 2022/07/07 05:06:35 | 洋情 |   |
| lhx008       | lhx008         | 7869b5aa-9fa3-4c64 | ○ 在线         | 127.0.0.4 | 630c2008-3c44-4494 | 2022/07/07 05:06:35 | 详情 |   |

# 雷达

雷达,可识别出道路上及周边所有交通参与者信息,并通过识别分析算法,识别出交 通事件。

进入路网数字化服务,单击"设备管理 > 设备总览 > 雷达"可查看已接入的雷达信 息。

|                                                                                                    | 边缘Edge   路侧R   | SU 摄像头            | 雷达 车辆             | 信号机    |               |                    |                     |      |
|----------------------------------------------------------------------------------------------------|----------------|-------------------|-------------------|--------|---------------|--------------------|---------------------|------|
| 列表导出       ③         Q: 技術展生快想: 成鉱人大健子建去       ③         Q: 技術展生快想: 成鉱人大健子建去       ③         Q: 技術展生快想: 成鉱人大健子建去       ③         Q: 技術展生快速: 広鉱人大健子建去       ③         Q: 技術展生快速: 広鉱人大健子建去       ③         Q: 技術展生快速: 広鉱人大健子建去       ③         Q: 技術展生(2015年)       ②         Q: 技術展生(2015年)       ③         Q: 技術展生(2015年)       ④         Q: 技術展生(2015年)       ④         Q: 技術展生(2015年)       ●         Q: 技術長振行(2015年)       ●         Q: 大学(2015年)       ●         Q: 大学(2015年)       ●                                                                                                    | 雷达设备来源于边缘Edge上 | 报,而非直接与平台建立连      | 接                 |        |               |                    |                     |      |
| Q 法評量性性感法、就能人头错字推致         (2) (2)           (2) 法算量性情感、就能人头错字推致         (2)         (2)         (2)         (2)         (2)         (2)         (2)         (2)         (2)         (2)         (2)         (2)         (2)         (2)         (2)         (2)         (2)         (2)         (2)         (2)         (2)         (2)         (2)         (2)         (2)         (2)         (2)         (2)         (2)         (2)         (2)         (2)         (2)         (2)         (2)         (2)         (2)         (2)         (2)         (2)         (2)         (2)         (2)         (2)         (2)         (2)         (2)         (2)         (2)         (2)         (2)         (2)         (2)         (2)         (2)         (2)         (2)         (2)         (2)         (2)         (2)         (2)         (2)         (2)         (2)         (2)         (2)         (2)         (2)         (2)         (2)         (2)         (2)         (2)         (2)         (2)         (2)         (2)         (2)         (2)         (2)         (2)         (2)         (2)         (2)         (2)         (2)         (2)         (2)         (2)         (2) | 列表导出           |                   |                   |        |               |                    |                     |      |
| 设备名存 ()         设备相 ()         设备状态 ()         IPMbは ()         所居Edgei设an ()         最后情欢时间 ()         操作           rader1         25214823673981913         22673197515803227         △ 未知         127 0.0 1         5461e399-b918-4726         20230620 00.26.15         详情           物流路投点位00余音社         -         02842549729155790         △ 未知         192.168.5.212         b3ae37bb-de9e-4750         20230620 00.28.10         详情           物流路投点位00余音社         -         05115620406492320         △ 未知         192.168.5.209         ab7603e5-bd93-41cf         20230620 00.28.30         详情           物流路投点位00余社         -         06375654657946260         △ 未知         192.168.5.208         ab5691c50-bcc0-4cda         20230620 00.28.30         详情                                                                                                    | Q 选择属性筛选,或输入   | \关键字搜索            |                   |        |               |                    |                     | © (0 |
| rader1         25214823673981913         22673197515803227         本和1         127.0.0.1         5461e399.b918-4726         202306/20 00.28.15         详情           物流路段点位00余量达         -         02842549729155790         ▲ 和1         192.168.5.212         b3as37bb-4e9e-4750         202306/20 00.28.30         详情           物流路段点位00余量达         -         05115620406492320         ▲ 和1         192.168.5.212         b3as37bb-4e9e-4750         202306/20 00.28.30         详情           物流路段点位00余量达         -         05115620406492320         ▲ 和1         192.168.5.208         ab76d385-bd93-41cf         202306/20 00.28.30         详情           物流路段点位00北1         -         06375654657946260         ▲ 和1         192.168.5.208         a5691c50-bcc0-4cda         202306/20 00.28.30         详情                                                                                                    | 设备名称 令         | 设备编码 ⇔            | 设备ID 令            | 设备状态 🔤 | IP地址 ⇔        | 所属Edge设备ID ⇔       | 最后修改时间 😂            | 操作   |
| <ul> <li>他洗路校点位の95音法 -</li> <li>02842549729155790 ▲未知</li> <li>192 168 5 212</li> <li>b3aa37bb-4e9e-4750 2023/06/20 00.28:30 详情</li> <li>他洗路校点位の8青音法 -</li> <li>05115620406492320 ▲未知</li> <li>192 168 5 209</li> <li>ab76d3e5-bd93-41cf 2023/06/20 00.28:30 详情</li> <li>他洗路校点位08北1</li> <li>08375654657946260 ▲未知</li> <li>192 168 5 208</li> <li>a5e91c50-bcc0-4cda 2023/06/20 00.28:30 详情</li> </ul>                                                                                                    | radar1         | 25214823673981913 | 22673197515803227 | △ 未知   | 127.0.0.1     | 5461e399-b918-4726 | 2023/06/20 00:26:15 | 详情   |
| 物流展設点位00時電法 - 05115620406493200 ▲未知 192.168.5.209 ab76d3e5-bd93-41cf 2023/06/20 00:28:30 详備 物流展設点位008北1 08375654657946200 ▲未知 192.168.5.208 a5691c50-bcc0-4cda 2023/06/20 00:28:30 详備                                                                                                    | 物流路段点位09东雷达    |                   | 02842549729155790 | ▲ 未知   | 192.168.5.212 | b3ae37bb-4e9e-4750 | 2023/06/20 00:28:30 | 详情   |
| 物流路段点位08.忙1 08375654657946260 △ 未知 192.168.5.208 a5e91c50-bcc0-4cda 2023/06/20 00.28:30 详情                                                                                                    | 物流路段点位08南雷达    |                   | 05115620406492320 | △ 未知   | 192.168.5.209 | ab76d3e5-bd93-41cf | 2023/06/20 00:28:30 | 详情   |
|                                                                                                    | 物流路段点位08北1     |                   | 08375654657946260 | △ 未知   | 192.168.5.208 | a5e91c50-bcc0-4cda | 2023/06/20 00:28:30 | 详情   |
| 物流路段点位09需量法 02842549726312190 ▲ 未知 192.168.5.213 b3ee37bb-4e9e-4750 2023/06/20 00:28:30 详備                                                                                                    | 物流路段点位09南雷达    |                   | 02842549726312190 | △ 未知   | 192.168.5.213 | b3ae37bb-4e9e-4750 | 2023/06/20 00:28:30 | 详情   |

# 3.3.5 车辆

# 注册车辆

- 步骤1 登录路网数字化服务控制台。
- **步骤2** 在左侧导航栏,选择"设备管理 > 设备总览",在设备管理界面选择"车辆 > 注册车辆"。
- 步骤3 参考表3-8填写车辆信息。

#### 表 3-8 车辆信息说明

| 参数名称       | 说明                                      |
|------------|-----------------------------------------|
| 车辆id       | 车辆唯一标识符。                                |
| VIN码       | VIN码,车辆的17位VIN码。                        |
| 密钥         | 第三方车辆密钥,输入车辆型号ID后方可填写该字段以设置第三方车<br>辆密码。 |
| 车牌号        | 车辆的车牌号。                                 |
| 接入网路方<br>式 | 车辆接入网络的方式。                              |
| OBU Id     | 车载OBU的唯一标识。                             |
| OBU IMEI   | IMEI,OBU上电子序列号。                         |
| 车辆品牌       | 车辆品牌。                                   |
| 车辆型号       | 车牌型号。                                   |
| 车辆年款       | 车辆年款。                                   |

| 参数名称       | 说明        |
|------------|-----------|
| 车辆燃油类<br>型 | 车辆的燃料动力类。 |
| 车身颜色       | 车辆颜色。     |
| 车牌颜色       | 车牌颜色。     |
| 车辆描述信<br>息 | 车辆的描述信息。  |

步骤4 单击"注册",可以在车辆列表查看车辆具体信息和连接状态。

----结束

# 3.3.6 信号机

# 注册信号机

- 步骤1 登录路网数字化服务控制台。
- **步骤2** 在左侧导航栏,选择"设备管理 > 设备总览",在设备管理界面选择"信号机 > 注册 信号机"。
- 步骤3 参考表3-9填写信号机信息。

| 表 3-9 | 信号机 | 信息说明 |
|-------|-----|------|
| 1.00  |     |      |

| 参数名称 | 说明                                             |
|------|------------------------------------------------|
| 设备名称 | 信号机名称。                                         |
| 设备id | 信号机设备ID,全局唯一。                                  |
| 序列号  | 信号机的序列号。                                       |
| 设备密钥 | 第三方信号机设备密钥,输入信号机型号ID后方可填写该字段以设置<br>第三方信号机设备密码。 |
| 架设方式 | 该信号机的架设方式。                                     |
| 描述   | 对该信号机的描述。                                      |
| 所属道路 | 所属道路名称,比如高速名称。                                 |
| 所属路段 | 信号机设备所属路段ID。                                   |
| 经纬度  | ● 定义纬度数值,北纬为正,南纬为负,单位°。                        |
|      | ● 定义经度数值。东经为正,西经为负,单位°。                        |
| 高程   | 定义海拔高程,可选,单位为分米。                               |
| 位置说明 | 对该信号机的位置说明。                                    |

步骤4 单击"注册",可以在信号机列表查看信号机具体信息和连接状态。

----结束

# 3.3.7 设备查询

- 地图上可查看已接入的设备。
- 通过筛选设备类型,在地图上高亮同类型的所有设备。
- 通过输入设备ld或esn,在地图上高亮显示相应的设备。

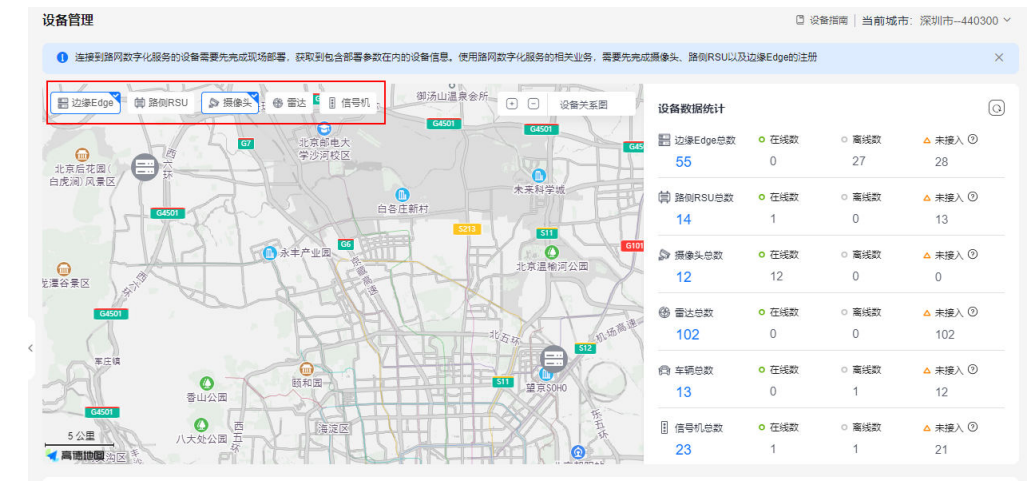

• 在线率统计: 各个设备类型的统计原理详见表3-10。

表 3-10 设备在线率统计

| 统计对象   | 统计原理                                                                        |
|--------|-----------------------------------------------------------------------------|
| 边缘Edge | 在线率=设备在线数 / 边缘Edge设备总数                                                      |
|        | • 在线: 该边缘Edge和路网数字化服务连接正常。                                                  |
|        | <ul> <li>运行中: 该边缘Edge节点在IEF(华为云智能边缘平台)状态为运行中,即Atlas设备和IEF当前连接正常。</li> </ul> |
|        | ● 待部署:该边缘Edge节点在IEF状态为待部署,即Atlas设备<br>还未部署。                                 |
|        | ● 部署中:该边缘Edge节点在IEF状态为部署中,即Atlas设备<br>正在部署。                                 |
|        | • 离线: 该边缘Edge和路网数字化服务连接断开。                                                  |
|        | ● 升级中:该边缘Edge节点在IEF状态为升级中,即Atlas设备<br>正在升级。                                 |
|        | ● 删除中:该边缘Edge节点在IEF状态为删除中,即Atlas设备<br>正在删除。                                 |
|        | <ul> <li>未接入:该边缘Edge设备信息导入后,和路网数字化服务从<br/>未建立过连接。</li> </ul>                |

| 统计对象  | 统计原理                                                      |
|-------|-----------------------------------------------------------|
| 路侧RSU | 在线率=设备在线数 / RSU设备总数                                       |
|       | ● 在线:该RSU和路网数字化服务连接正常。                                    |
|       | ● 离线:该RSU和路网数字化服务连接断开。                                    |
|       | <ul> <li>未接入:该RSU设备信息导入后,RSU设备和路网数字化服务从未建立过连接。</li> </ul> |
| 摄像头   | 在线率=设备在线数 / 摄像头设备总数                                       |
|       | <ul> <li>在线:该摄像头和路网数字化服务连接正常。</li> </ul>                  |
|       | <ul> <li>离线: 该摄像头和路网数字化服务连接断开。</li> </ul>                 |
|       | <ul> <li>未接入:该摄像头设备信息导入后,和路网数字化服务从未<br/>建立过连接。</li> </ul> |
| 雷达    | 在线率=设备在线数 / 雷达设备总数                                        |
|       | <ul> <li>在线:该雷达和路网数字化服务连接正常。</li> </ul>                   |
|       | <ul> <li>离线:该雷达和路网数字化服务连接断开。</li> </ul>                   |
|       | <ul> <li>未接入:该雷达设备信息导入后,和路网数字化服务从未建<br/>立过连接。</li> </ul>  |

- 设备删除:单击"删除",可以删除该设备信息。
- 设备详情:单击"详情",可以查看该设备的详细信息。
- 设备修改:单击"编辑",可以修改该设备信息。

# 3.4 事件管理

路网数字化服务支持用户手动下发事件到路侧设备。事件类型分为恶劣天气、标志标 牌、异常路况和异常车况。

# 平台下发事件

平台下发事件显示平台下发事件总数,事件分为异常路况、异常车况、恶劣天气、标志标牌四类。

#### 事件推送:

进入路网数字化服务平台,在左侧导航栏选择"事件管理",在事件管理界面可以开 启"事件推送"功能。

事件推送功能默认为关闭状态,开启后可推送北向消息,将下发事件以及编辑、删除 下发事件的消息推送至外部消息队列。

| 事件 | <b>持</b> 理           |          |                 |             |          |                     | 当                   | 前城市: 深圳市440300 > |
|----|----------------------|----------|-----------------|-------------|----------|---------------------|---------------------|------------------|
|    | 平台下发长期事件             | 平台下发即时事件 |                 |             |          |                     |                     | 事件推送 ⑦ 🔵         |
|    | 总下发事件数<br>24         |          | 交通事件·异常路况<br>19 | 交通事件·异<br>4 | 常车况      | 交通事件·恶劣天气<br>0      | 交通板<br>1            | ītā:标志标牌         |
|    | 下发事件                 |          |                 | 事件类型        | ✓ 开始时间−結 | 速时间                 | (Ⅲ) 全部状态            | ~ Q              |
|    | 事件ID                 | 事件状态     | 事件类型            | 事件发生地点      | 优先级      | 开始时间                | 结束时间                | 操作               |
|    | a6f01fb2-1372-4fb3-a | 过期事件     | 【异常路况】交通事故      | 广东省深圳市罗湖区   | 1级 低     | 2024/06/12 16:50:33 | 2024/06/14 16:50:35 | 编辑 详情 删除         |

### 事件下发列表:

- 显示事件名称、事件状态、事件类型、发生地点、优先级、上报时间、结束时间、详情。
- 事件状态分为未来事件、活动事件、过期时间,按事件状态排序。
- 按事件开始时间排序,最新时间上报的时间排在列表顶部。
- 可通过事件类型和事件状态查询。

### 下发事件详情:

- 事件在地图上呈现事件发生点、事件影响范围、范围内的设备位置。
- 右边展示事件具体信息,以及下发的RSU设备列表信息:设备状态、设备编码、 下发时间。

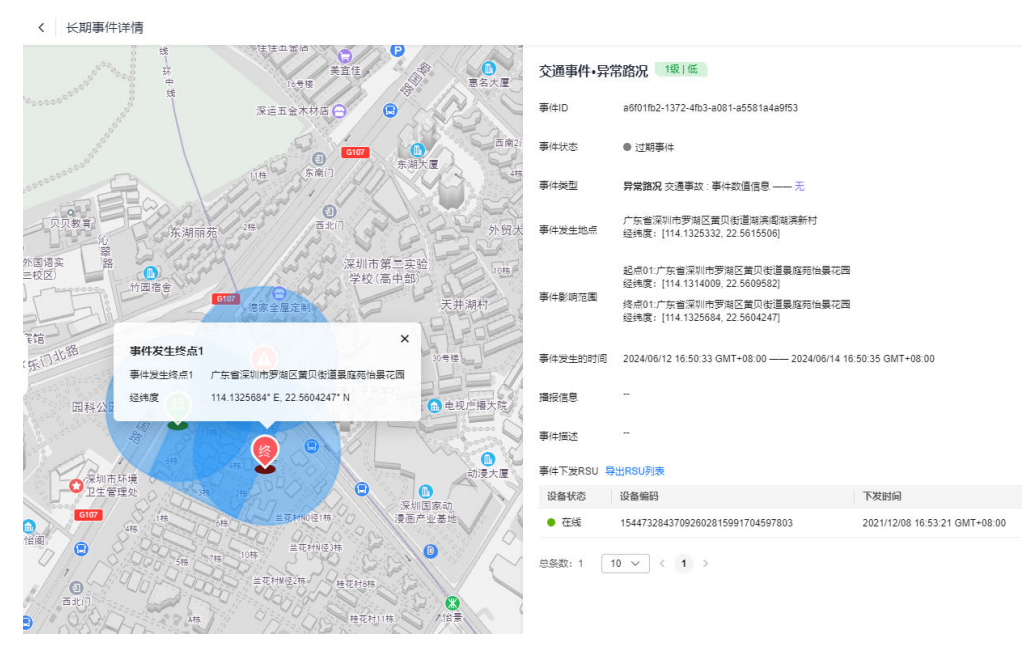

### 前提条件

- RSU设备已完成接入。
- 已获取事件类型、事件发生地点、影响范围、事件发生时间以及事件等级。

# 操作步骤

- 步骤1 登录路网数字化服务控制台。
- **步骤2** 在左侧导航栏,选择"事件管理",在事件管理界面选择"平台下发事件 > 下发事件"。
- 步骤3 按照事件下发参数说明填写相关参数信息。

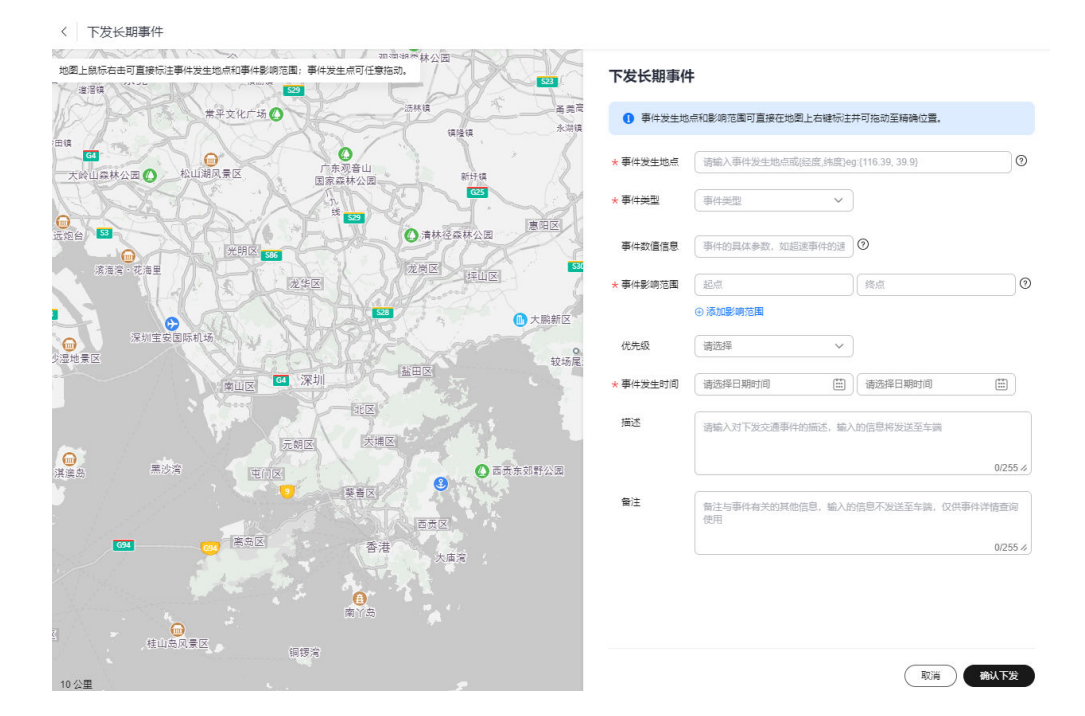

### 表 3-11 下发事件参数说明

| 参数名称   | 参数说明                                                                                                    |
|--------|----------------------------------------------------------------------------------------------------|
| 事件发生地点 | 定位事件发生的地点,有三种添加方式:                                                                                         |
|        | <ul> <li>通过"事件发生地点"搜索框查找事件发生的大概位置,支持<br/>模糊搜索,搜索成功后左侧地图会自动定位到该区域。若搜索<br/>结果存在多个区域需要用户自定选择在哪个区域。</li> </ul> |
|        | <ul> <li>在地图上单击鼠标右键,设置事件发生地点。</li> </ul>                                                                   |
|        | <ul> <li>输入经纬度定位发生地点。</li> </ul>                                                                           |
| 事件类型   | 选择事件发生类型。若用户需要的类型未在界面上呈现,也可通过<br>事件名称和编码进行搜索查询。                                                            |
| 事件数值信息 | 事件数值信息会根据事件类型的选择而呈现不同的显示。                                                                                  |
|        | 当交通事件类型为急转弯、道路最高限速、道路最低限速、沙尘暴<br>时,该字段必填。                                                                  |
| 事件影响范围 | 设置事件影响的单个或多个范围,所有经过影响范围的已安装T-<br>BOX的车辆都会收到事件预警信息。                                                         |
|        | 在地图上单击鼠标右键分别设置事件发生范围的起点和终点。                                                                                |
| 优先级    | 优先级的划分:0-2级优先级为低,3-5级为中,6-7级为高。                                                                            |
|        | 由低到高代表事件造成的影响从轻微拥堵到水泄不通。                                                                                   |
| 事件发生时间 | 设置事件发生时间,分别设置起始时间和结束时间。                                                                                    |
| 描述     | 填写事件描述信息,T-BOX侧收到的事件描述。                                                                                    |
| 备注     | 输入下发事件的播报信息,输入的信息将发送给车辆。                                                                                   |

步骤4 单击"确认下发",完成事件下发。

----结束

# 3.5 交通信息管理

路网数字化平台会对历史交通事件信息进行存储,可以通过事件类型进行筛选。单击 对应事件的"详情"按钮,可查看该事件的详细信息。

### 车辆基本安全消息

车辆基本安全信息(bsm),用来在车辆之间交换安全状态数据。车辆通过该消息的 广播,将自身的实时状态告知周围车辆,以此支持一系列协同安全等应用。

- 步骤1 进入路网数字化服务控制台
- 步骤2 左侧导航栏选择"交通信息管理 > 车辆基本安全消息(BSM)"。
- **步骤3** 您可以在信息列表查看车辆ID、车牌号、车辆类型、车速、车辆位置和上报时间信息。

----结束

# 路侧安全消息

路侧动态目标物数据信息(rsm),是路侧单元通过路侧本身拥有的相应检测手段,得 到其周边交通参与者的实时状态信息(交通参与者包括路侧单元本身、周边车辆、非 机动车、行人等),并将这些消息整理成本消息体的格式,作为交通参与者的基本安 全状态信息,广播给周边车辆,支持这些车辆的V2X应用。

- 步骤1 进入路网数字化服务控制台
- 步骤2 左侧导航栏选择"交通信息管理 > 路侧安全消息(RSM)"。
- **步骤3**您可以在信息列表查看信息ID、车牌号、参与者类型、数据来源、位置和上报时间信息。

----结束

# 轨迹信息

轨迹数据信息(tracks ),Edge识别的某一时间段内的交通参与者状态信息(交通参与者包括路侧单元本身、周边车辆、非机动车、行人等 )。

- 步骤1 进入路网数字化服务控制台
- 步骤2 左侧导航栏选择 "交通信息管理 > 轨迹信息(TRACKS)"。
- **步骤3** 您可以在信息列表查看信息ID、车牌号、参与者类型、数据来源、上报时间信息,还可以在详情中查询参与者的位置信息。

----结束

# 信号灯消息

信号灯消息(spat ),包含了一个或多个路口信号灯的当前状态信息。结合MAP消息,为车辆提供实时的前方信号灯相位信息。

文档版本 01 (2024-12-03)

- 步骤1 进入路网数字化服务控制台
- 步骤2 左侧导航栏选择"交通信息管理 > 信号灯消息(SPAT)"。
- 步骤3 您可以在信息列表查看信号灯消息和创建时间信息。

----结束

### 地图数据

地图消息(map),由路侧单元广播,向车辆传递局部区域的地图信息。包括局部区域的路口信息、路段信息、车道信息,道路之间的连接关系等。单个地图消息可以包含多个路口或区域的地图数据。

- 步骤1 进入路网数字化服务控制台
- 步骤2 左侧导航栏选择 "交通信息管理 > 地图消息(MAP)"。
- 步骤3 您可以在信息列表查看地图数据和创建时间信息。

----结束

### 路侧信息

路侧即时交通信息(rsi),是由路侧单元向周围车载单元发布的交通事件消息及交通标志标牌信息。其中,交通标志标牌信息参考 GB 5768所包含的所有标志标牌内容。针对一些动态的、临时的交通事件,例如"前方事故"、"前方路面结冰"等。

- 步骤1 进入路网数字化服务控制台
- 步骤2 左侧导航栏选择 "交通信息管理 > 路侧交通信息(RSI)"。
- 步骤3 在路侧信息页面可以查看详细的事件类型统计。

| 交通信息                    |                  |                  |                  | ◎ 删除个人           | ▲●「「「「」」 割前   | 城市: 深圳市440300 ~ |
|-------------------------|------------------|------------------|------------------|------------------|---------------|-----------------|
| 车辆基本安全消息(BSM)           | 路侧安全消息(RSM)      | 轨迹信息(TRACKS)     | 信号灯消息(SPAT)      | 地图数据(MAP)        | 路侧信息(RSI)     | 交通统计信息(S1 …     |
| 事件类型统计 ⑦                |                  |                  |                  |                  |               | С               |
| 事件类型全部                  | ~                | 时间筛选 天           | 周月               | 自定义              |               |                 |
| 50 件                    |                  |                  |                  |                  |               |                 |
| 40 件                    |                  |                  |                  |                  |               |                 |
| 30 件                    |                  |                  |                  |                  |               |                 |
| 20 件                    |                  |                  |                  | 暂无数据             |               |                 |
| 10 件                    |                  |                  |                  |                  |               |                 |
| 0 件<br>2024-06-17 16:00 | 2024-06-17 20:00 | 2024-06-18 00:00 | 2024-06-18 04:00 | 2024-05-18 08:00 | 2024-06-18 12 | 00              |
|                         |                  |                  |                  |                  |               |                 |
|                         |                  |                  |                  |                  |               |                 |
|                         |                  |                  |                  |                  |               |                 |
|                         |                  |                  |                  |                  |               |                 |

- 步骤4 您可以在信息列表查看事件ID、事件等级、事件名称、事件类型、事件发生类型、地点、路口ID、创建时间、开始时间和结束时间信息。
- **步骤5** 单击"事件ID"可跳转到事件详情页,显示该事件的基本信息、扩展信息、事件下发 RSU信息。

| 交通信息统计 / RSI 事             | 住详情                                  |                          |          |                   |                               |           |                        |                     |
|----------------------------|--------------------------------------|--------------------------|----------|-------------------|-------------------------------|-----------|------------------------|---------------------|
| 事件基本信息                     |                                      |                          |          |                   |                               |           |                        |                     |
| 專件ID                       | 8da47cd9-5f5d-476d-ac66-f534ea479129 |                          | 事件状态     | 过期事件              |                               |           | 事件级别                   | 级 低                 |
| 区域码                        | 440300                               |                          | 事件来源     | v2xServer         |                               |           | 事件类型                   | 交遷事故                |
| 发生地点                       | 广东省深圳市龙岗区坂田墓地区                       |                          | 经纬度      | 114.059897°E,22.6 | 53662°N;dm                    |           | 创建时间                   | 2022-10-14 16:19:19 |
| 衛注                         | -                                    |                          | 影响区域半径   | 1000dm            |                               |           | 发生时间                   | 2022-10-13 16:17:15 |
|                            |                                      |                          | 播报信息     | 60 測试123456       |                               |           | 事件可信度                  | -                   |
| ***                        |                                      |                          |          |                   |                               |           |                        |                     |
| が 厳信忌                      |                                      |                          |          |                   |                               |           |                        |                     |
| 车速                         | -                                    |                          | 车牌号      | -                 |                               |           |                        |                     |
| 那項程度                       |                                      |                          | SUGIO    | -                 |                               |           |                        |                     |
| 基本年期現望                     | -                                    |                          | SUMTOR . |                   |                               |           |                        |                     |
| 国际牛纲类型                     |                                      |                          | 牛連       | -                 |                               |           |                        |                     |
| 日你拉利相当思州政                  | 摄绿机编码                                | 摄像机IP地址                  |          |                   | 万分比相对坐标②                      | 与SnapT    | Time的时间差值 ⑦            |                     |
|                            |                                      |                          |          | <b>新元</b> 表作      | and the second                |           |                        |                     |
| 事件下发RSU<br>选接状态<br>OFFLINE | 母出RSU列表<br>RSU ean<br>Iest_rsa_hx    | 位置<br>2022-10-14 16:17:1 | 30       | 五和大道              | 23月45月初 (ANIEA)<br>田泉和F区<br>日 | ₩出為<br>东① | ●<br>深圳华为坂田<br>墓地J区JI產 | ●<br>温暖柱<br>ま       |

----结束

# 交通统计信息

交通统计信息(STATISTICS ),Edge识别的某一时间段内的道路统计信息(流量、速度)。

- 步骤1 进入路网数字化服务控制台
- 步骤2 左侧导航栏选择 "交通信息管理 > 交通统计信息(STATISTICS)"。
- **步骤3** 您可以在信息列表查看统计周期、道路角度、车辆数、车辆平均速度、数据来源、上 报时间信息、路段的交通流方向、道路特征,还可以在详情中查询车道级的统计信 息、车辆类型的统计信息、时间占有率以及空间占有率。

| 车路协同服务               |   | 交通信息 □ 删除个人敏感数据   当前城市:深圳市-440300 ·                                     |
|----------------------|---|-------------------------------------------------------------------------|
| 监控总览<br>设备管理 ·       | ~ | SM) 路侧按全消息(RSM) 轨迹信息(TRACKS) 信号灯消息(SPAT) 地图数据(MAP) 路侧信息(RSI) ···· ····  |
| 事件管理                 |   | <ul> <li>(1) (○) 法择届性情况, 成論入关键字提手边要Edge</li> <li>(○) (○) (○)</li> </ul> |
| 交通信息管理<br>边缘应用管理     |   | 设备编码 数据来逐 落息来源… 统计周期… 道路的角度 车辆数 车辆平均… 路口10 路段的交… 道路特征 创建时间 其他数据         |
| 地图管理                 | ~ | 2102312 Edge检测 EDGE01 300 180.5 50 70.8 cross012 正时 10 2022/09/0 详情     |
| 系统管理                 | ~ | 总統設:1 10 🗸 < 1 >                                                        |
| 87.500<br>智慧交通云控平台 C |   |                                                                         |
|                      |   |                                                                         |

详情页面:

| 辆基本安全消息    | l(BSM) 路側安全   | ;消息(RSM) 轨迹(    | 意思(TRACKS) f        | 言号灯消息(SPAT) | 地图数据(MAP) | 路侧信息(RSI) | 交通统计信息(S1  |              |          |              |
|------------|---------------|-----------------|---------------------|-------------|-----------|-----------|------------|--------------|----------|--------------|
| -          |               |                 |                     |             |           |           |            | 不同车辆类型的流量统计  |          |              |
| Renten (1) |               |                 |                     |             |           |           | 2          | 车辆类型         | 车辆数      | 车辆平均速度 (km/l |
| 2备编码       | 消息来源          | 消息id            | 数据上报时间              | 统计周期 (秒)    | 道路的角度     | 车辆数       | 车辆平均速度 (k. | (10)通用岗型的乘用车 | 2        | 70           |
| est1       | detection     | 61c153d7a9c66c0 | 2023-04-19 17:54:17 | 5           | 180.14    | 2         | 70         | 5 🔻 总条数: 1   | < 1 >    |              |
| ast1       | detection     | 61c153d7a9c66c0 | 2023-04-19 17:39:13 | 5           | 180.14    | 2         | 70         | 分车道统计的占有率列表  |          |              |
| est1       | detection     | 61c153d7a9c66c0 | 2023-04-19 17:39:14 | 5           | 180.14    | 2         | 70         | 车道编号         | 车道的空间占有率 | 车道的时间占有率     |
| est1       | detection     | 61c153d7a9c66c0 | 2023-04-19 17:38:11 | 5           | 180.14    | 2         | 70         |              | ·,       |              |
| ast1       | detection     | 61c153d7a9c66c0 | 2023-04-19 17:13:55 | 5           | 180.14    | 2         | 70         |              |          |              |
| est1       | detection     | 61c153d7a9c66c0 | 2023-04-19 17:13:55 | 5           | 180.14    | -         | 119.98     |              | 智无表格数据   |              |
| est1       | detection     | 61c153d7a9c66c0 | 2023-04-19 17:13:17 | 5           | 180.14    | 2         | 70         |              |          |              |
| est1       | detection     | 61c153d7a9c66c0 | 2023-04-19 17:13:14 | 5           | 180.14    | 2         | 70         |              |          |              |
| est1       | detection     | 61c153d7a9c66c0 | 2023-04-19 17:13:14 | 5           | 180.14    | 2         | 70         | 不同车道的流量统计    |          |              |
| est1       | detection     | 61c153d7a9c66c0 | 2023-04-19 17:11:12 | 5           | 180.14    | 2         | 70         | 车道编号         | 车辆数      | 车辆平均速度 (km)  |
|            | _             |                 |                     |             |           |           |            | 2            | 1        | 80           |
| 0 - 89.5   | t: 11 < 1 2 > |                 |                     |             |           |           |            | 1            | 1        | 60           |

----结束

# 3.6 边缘应用管理

边缘应用管理包含边缘应用以及边缘应用镜像的管理,成功创建并发布的应用版本可 用于边缘Edge的应用部署,边缘应用部署请参考注册边缘Edge。edgetapa应用为系 统应用,系统应用预置的版本(默认已存在的版本,非客户创建)不可进行版本下线 操作也不可查看应用版本详情。

# 操作步骤

- 步骤1 进入路网数字化服务。
- **步骤2** 左侧导航栏选择"边缘应用管理",可以查看已创建的边缘应用,单击"添加应用",开始创建应用。

| 车路协同服务              |   | 边线 | 象应用管理      |                      |                     |                       |                     | ④ 镜像管理 | 🕒 边缘应用指南 |
|---------------------|---|----|------------|----------------------|---------------------|-----------------------|---------------------|--------|----------|
| 监控总院                |   | E  | (添加应用)     |                      |                     |                       |                     |        | Q        |
| 设督管理                | ~ |    | 应用ID       | 最新发布版本               | 描述                  | 创建时间                  | 修改时间                | 操作     |          |
| 争件管理<br>交通信息管理      |   |    | testApp    | -                    | this is a test app. | 2024/04/16 14:33:22   | 2024/07/16 19:55:26 | 修改 详情  | 删除       |
| 边缘应用管理              |   |    | test       | -                    | that is a test app  | 2024/03/25 10:31:07   | 2024/03/25 10:37:35 | 修改 详情  | 删除       |
| 地图管理                | ~ |    | dxc_test   |                      | ceshi               | 2024/03/09 21:02:51   | 2024/03/09 21:02:51 | 修改 详情  | 删除       |
| 系统管理                | ~ |    | asasaas    | 1212                 | -                   | 2023/08/17 11:37:51 G | 2023/09/14 17:32:41 | 修改 详情  | 删除       |
| DRIS实例<br>智慧交通云神平台「 |   |    | 34555      |                      | 888                 | 2023/07/25 20:27:14   | 2023/07/28 17:44:00 | 修改 详情  | 删除       |
|                     |   |    | test01     | -                    | test01              | 2023/07/21 17:12:12   | 2023/07/21 17:12:12 | 修改 详情  | 删除       |
|                     |   |    | edgetepa   | 1.2.2.20240703095558 | DRIS SYSTEM APP     | 2023/04/17 17:01:08   | 2024/07/03 10:16:09 | 修改 详情  | 删除       |
|                     |   |    | 总条数:7 10 🗸 | < 1 >                |                     |                       |                     |        |          |

步骤3 填写应用名称。

例如: testApp,不可与已有的应用名称重复,单击"保存"完成应用创建。

| 添加应用   |                     |    |
|--------|---------------------|----|
| ★ 应用名称 | testApp             |    |
| 描述     | this is a test app. |    |
|        |                     | 4  |
|        |                     | 取消 |

# 步骤4 单击刚刚创建的"testApp"应用,进入到应用详情页面。

| 添加应用       最新发布版本       描述         应用ID       最新发布版本       描述         testApp        this t         test        that if         dxc_test        cesh         asasaas       1212          34555        aaa         test01        test0                                                                                                    | s a test app. 2<br>Is a test app 2<br>hi 2<br>2 | 的理想補<br>の<br>の<br>の<br>の<br>の<br>の<br>の<br>の<br>の<br>の<br>の<br>の<br>の                                                                 |                                                                                                    | 详情 删除<br>详情 删除<br>详情 删除<br>详情 删除                      | 0 |
|----------------------------------------------------------------------------------------------------|-------------------------------------------------|----------------------------------------------------------------------------------------------------|----------------------------------------------------------------------------------------------------|-------------------------------------------------------|---|
| 政用ID     最新发布版本     描述       testApp      this i       test      that i       dxc_test      cesh       asseass     1212        34555      asa       test01      test01                                                                                                    | s a test app. 2<br>is a test app 2<br>hi 2<br>  | 創建時间                                                                                                    | まな时间 操作<br>024/07/16 19:55:26 停改<br>024/03/25 10:37:35 停改<br>024/03/09 21:02:51 停放<br>023/09/14 17:32:41 停放 | 详情 删除       详情 删除       详情 删除       详情 删除       详情 删除 |   |
| testApp this i<br>test that i<br>dxc_test cesh<br>asasaas 1212<br>34555 aaa<br>test01 test0                                                                                                    | is a test app :                                 | 2024/04/16 14:33:22 2 2024/03/25 10:31:07 2 2024/03/09 21:02:51 2 2023/08/17 11:37:51 G 2 2023/07/25 20:27:14 2 2023/07/25 20:27:14 2 | 024/07/16 19:55:26 侍政<br>024/03/25 10:37:35 侍政<br>024/03/09 21:02:51 侍政<br>023/09/14 17:32:41 侍政            | 详情 删除       详情 删除       详情 删除       详情 删除       详情 删除 |   |
| test          that is the set of the set of the | is a test app 2                                 | 2024/03/25 10:31:07 2<br>2024/03/09 21:02:51 2<br>2023/08/17 11:37:51 G 2<br>2023/07/25 20:27:14 2                                    | 024/03/25 10:37:35 修改<br>024/03/09 21:02:51 修改<br>023/09/14 17:32:41 修改                                     | 详情 删除<br>详情 删除<br>详情 删除                               |   |
| dxc_test          cesh           asasaas         1212            34555          aaa           test01          test0                                                                                                    | ni 2                                            | 2024/03/09 21:02:51 2<br>2023/08/17 11:37:51 G 2<br>2023/07/25 20:27:14 2                                                             | 024/03/09 21:02:51 修改<br>023/09/14 17:32:41 修改                                                              | 详情 删除<br>详情 删除                                        |   |
| asasaas 1212<br>34555 aaa<br>test01 test0                                                                                                    | :                                               | 2023/08/17 11:37:51 G 2                                                                                                    | 023/09/14 17:32:41 修改                                                                                       | 详情 删除                                                 |   |
| 34555 aaa<br>test01 test0                                                                                                    | :                                               | 2023/07/25 20:27:14 2                                                                                                    |                                                                                                    |                                                       |   |
| test01 test0                                                                                                    |                                                 | 2020/01/20/20/21/14/ 2                                                                                                    | 023/07/28 17:44:00 修改                                                                                       | 详情 删除                                                 |   |
|                                                                                                    | 01 2                                            | 2023/07/21 17:12:12 2                                                                                                    | 023/07/21 17:12:12 修改                                                                                       | 详情 删除                                                 |   |
| edgetepa 1.2.2.20240703095558 DRIS                                                                                                    | S SYSTEM APP                                    | 2023/04/17 17:01:08 2                                                                                                    | 024/07/03 10:16:09 修改                                                                                       | 详情 删除                                                 |   |
| 应用详情                                                                                                    |                                                 |                                                                                                    |                                                                                                    |                                                       |   |
| 本信息                                                                                                    |                                                 |                                                                                                    |                                                                                                    |                                                       |   |
| 体检查<br>用① MedApp<br>用能适 Dhis is a test app.                                                                                                    |                                                 | 创建时间 2024/04/16 14:33:22 GMT<br>传改时间 2024/06/18 16:19:18 GMT                                                                          | +08:00                                                                                                    |                                                       |   |
| 本位息<br>用印 をはかなり<br>用照ざ わは is a fest app.<br>本列表                                                                                                    |                                                 | (細胞)前の 2024/04/16 14:33:22 GMT<br>物政の対応の 2024/06/18 16:19:18 GMT                                                                      | +08:00<br>+08:00                                                                                            |                                                       |   |
| 体信度<br>用印 MetMop<br>用用紙 Phils is a feet app.<br>本列表<br>通知版本                                                                                                    |                                                 | 新聞計測 202404/15 14 33 22 GMT<br>特別的別 202406/18 16:19:18 GMT                                                                            | +08.00                                                                                                    |                                                       | ( |

步骤5 创建应用版本。单击"添加版本",按照<mark>创建应用版本参数说明</mark>填写相关参数。

- 1. 基本信息,单击"下一步"填写部署配置。
  - a. 下拉框选择输入。

×

| 添加版本   |                     |             |            |         |
|--------|---------------------|-------------|------------|---------|
| 1 基本信息 | 2 部署額               | 置 ——— (     | 3 完成       |         |
| 应用名称   | testApp             |             |            |         |
| 描述     | this is a test app. |             |            |         |
| ★ 应用版本 | 请输入应用版本             |             |            |         |
| ★ 命名空间 | 请选择命名空间             | ~           | 命名空间需在命名空  | 间管理中创建。 |
| 容器配置   | ( ≓ 切换镜像输入)         | 方式          |            |         |
| ★ 选择镜像 | 请选择                 | <b>~</b> )容 | 器镜像需在容器镜像服 | 务创建和上传。 |
| 容器规格   | □ 申请CPU配额           | 0 Core      | 限制CPU配额    | 0 Core  |
|        | 🗌 申请内存配额            | 4 MB        | 限制内存配额     | 4 MB    |
|        | 📄 申请GPU配额           | 0 Core      | 限制GPU配额    | 0 Core  |
|        | □ 申请NPU配额           | 0 Core      | 限制NPU配额    | 0 Core  |
| □ 高级配置 |                     |             |            |         |
|        |                     |             | ,          |         |
|        |                     |             | (          |         |

b. 手动输入。

|                     |                     |       |      |        |         |    |      | × |
|---------------------|---------------------|-------|------|--------|---------|----|------|---|
| 浴川城平<br>1 基本信息      | 2)部署                | 配置 —— | 3    | ) 完成   |         |    |      |   |
| 应用名称                | testApp             |       |      |        |         |    |      |   |
| 描述                  | this is a test app. |       |      |        |         |    |      |   |
| ★ 应用版本              | 请输入应用版本             |       |      |        |         |    |      |   |
| 容器配置                | 廿 切 按 镜 像 输 〉       | 方式    |      |        |         |    |      |   |
| <mark>★</mark> 选择镜像 | 请输入镜像地址             |       |      | 0      |         |    |      |   |
| 容器规格                | 申请CPU配额             | 0     | Core |        | 限制CPU配额 | 0  | Core |   |
|                     | 📄 申请内存配额            | 4     | MB   | $\Box$ | 限制内存配额  | 4  | MB   |   |
|                     | □ 申请GPU配额           | 0     | Core |        | 限制GPU配额 | 0  | Core |   |
|                     | □ 申请NPU配额           | 0     | Core |        | 限制NPU配额 | 0  | Core |   |
| □ 高级配置              |                     |       |      |        |         |    |      |   |
|                     |                     |       |      |        | (       | 取消 | 下一步  | 1 |
| 配置,单击               | "提交"完成应             | ī用版本  | 创建。  |        |         |    |      |   |

2. 部署

| 添加版本<br>♡ <sup>基本信息</sup> —<br>* 本地卷 最多面 | 2 部署配置<br>置10个            |                     | δÎ                 |          | × |  |
|------------------------------------------|---------------------------|---------------------|--------------------|----------|---|--|
| 卷名称                                      | 源路径                       | 卷                   | 挂载路径               | 只读       |   |  |
| 输入数字或字                                   | 母 示例:/                    | source              | 示例:/destination    | ~        | Û |  |
| ⊕ 添加本地卷                                  |                           |                     |                    |          |   |  |
| 重启策略                                     | <b>总是重启</b><br>当应用实例退出时,无 | 失败时重启<br>论是正常退出还是异? | 从不重启<br>常退出,系统都会重新 | 新拉起应用实例。 |   |  |

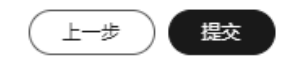

#### 表 3-12 创建应用版本参数说明

| 参数名称           | 参数说明                                                                                                    |
|----------------|----------------------------------------------------------------------------------------------------|
| 命名空间           | 【选择镜像】参数的镜像所在命名空间,手动输入镜像地址时无<br>需填写。                                                                                                    |
| 应用版本           | 待创建的目标版本号。                                                                                                    |
| 选择镜像           | 可在展开的下拉框中选择目标镜像(需要新上传镜像时单击右侧<br>说明中的【容器镜像服务】,在其中上传镜像,参考 <mark>应用版本的</mark><br>镜像上传),单击【切换镜像输入方式】可手动填写镜像地址。                                          |
| 容器规格           | 容器运行所需计算资源配置,申请配额为容器运行最低资源要<br>求,限制配额为容器运行最大资源使用限额,申请配额不能大于<br>限制配额。                                                                                |
| 高级配置 -<br>外挂设备 | 挂载容器所在宿主机的硬盘路径到容器内指定的文件夹。<br>源路径:外挂设备用于挂载的路径<br>卷挂载路径:源路径将挂载到的容器内文件路径<br>外挂设备读写权限:默认MRW                                                             |
| 本地卷            | 卷是指容器运行过程中使用的存储卷。<br>将主机某个目录挂载到容器中。主机目录是一种持久化存储,应<br>用删除后hostPath里面的内容依然存在于边缘节点本地硬盘目录<br>中,如果后续重新创建应用,挂载后依然可以读取到之前写入的<br>内容。                        |
| 重启策略           | 总是重启:当应用实例退出时,无论是正常退出还是异常退出,<br>系统都会重新拉起应用实例。<br>失败时重启:当应用实例异常退出时,系统会重新拉起应用实<br>例,正常退出时,则不再拉起应用实例<br>从不重启:当应用实例退出时,无论是正常退出还是异常退出,<br>系统都不再重新拉起应用实例。 |

- **步骤6** 应用版本发布。步骤4 创建应用版本中创建后的版本还处于"草稿"状态,不可被部署至边缘Edge,需要在应用详情中将新创建的应用版本发布后才可以用于边缘应用部署,单击版本右侧"发布"即可发布。
  - 1. 发布前

| 除本4.00         とは4.00         の目がの         の目がの         の目がの         の目がの         の目がの         の目がの         の目がののの目がの         の目がののの目がの         の目がののの目がの         の目がののの目がののの目がの         の目がののの目がのののの目がの         の目がののの目がのののの目がのののの目がのののの目がのののの目がのののの目がのののの目がのののの目がのののの目がのののの目がのののの目がのののの目がのののの目がのののの目がのののの目がのののの目がののののの目がののののの目がののののの目がののののの目がのののののの |                                                                                                    |
|----------------------------------------------------------------------------------------------------|----------------------------------------------------------------------------------------------------|
| ②用語述 this is a test app. 作品で利用 2024/00/18 16:19:18 GMT-08:00           版本引換            版本号         版本校名         被布部间         上次現新時间         創建时间         操作           V         1.0.1         要時          2024/07/16 19:54.28 GMT-06:00         没方法 個群         目標作                                                                                    | 创题时间 2024/04/16 14:33:22 GMT+08:00                                                                    |
| 版本引換           版本引換         版本状态         液布時間         上次更新時間         創建財間         操作           10.1<                                                                                                    | 修之时时间 202406418 16:19 16 GMT-68 00                                                                    |
| 版本号         版本状态         及布田间         上次更振时间         創建时间         操作           > 10.1         原稿          202407/16195428 GMT+06:00         202407/16195428 GMT+06:00         发売 編編                                                                                                    | 0                                                                                                    |
| ◇ 1.0.1 早間 2024/01/10 19:54:26 GM1+06:00 2024/01/10 19:54:26 GM1+06:00 及位 編載                                                                                                    | 上次更新时间 創建时间 操作<br>2010年4月6日2月0日1日2010日 2010年4月6日2月0日1日2010日 開始 1月1日 1月1日 1月1日 1月1日 1月1日 1月1日 1月1日 1月1 |
| 母祭政:1 10 ~ < 1) >                                                                                                    | 20240/1/15 19:54:28 GMI 198:00 20240/1/15 19:54:28 GMI 198:00 20: 1986 1988                           |

2. 发布后

| ( 应用详                     | 青                                                           |      |      |                     |                     |                               |    |   |
|---------------------------|-------------------------------------------------------------|------|------|---------------------|---------------------|-------------------------------|----|---|
| 基本信息                      |                                                             |      |      |                     |                     |                               |    |   |
| 应用ID                      | testApp                                                     |      |      | 创建时间                | 2024/04/16 14:33:22 | GMT+08:00                     |    |   |
| 应用描述                      | 应用概还 this is a test app. 修改时间 2024/06/18 16 19 18 GMT+08:00 |      |      |                     |                     |                               |    |   |
|                           |                                                             |      |      |                     |                     |                               |    |   |
| 版本列表                      |                                                             |      |      |                     |                     |                               |    |   |
| 添加版本                      | $\supset$                                                   |      |      |                     |                     |                               |    | Q |
| 版2                        | 是2                                                          | 版本状态 | 发布时间 | 上次更新时间              |                     | 创建时间                          | 操作 |   |
| <ul> <li>✓ 1.0</li> </ul> | đ                                                           | 发布   | -    | 2024/07/16 19:54:28 | GMT+08:00           | 2024/07/16 19:54:28 GMT+08:00 | 下线 |   |
| 总条数: 1                    | 10 ~ < 1 >                                                  |      |      |                     |                     |                               |    |   |

### **步骤7** 应用版本下线。当应用版本由于某些原因不想再被使用时,可通过应用版本下线功能 使其不可再被部署至边缘Edge。

#### 1. 下线前

| く 应用详情                                                  |            |      |                                                    |                                       |    |   |
|---------------------------------------------------------|------------|------|----------------------------------------------------|---------------------------------------|----|---|
| <b>基本信息</b><br>应用ID testApp<br>应用描述 this is a test app. |            |      | 创建时间 2024/04/16 14:33:2<br>修改时间 2024/06/18 16:19:1 | 2 GMT+08:00<br>8 GMT+08:00            |    |   |
| 版本列表                                                    |            |      |                                                    |                                       |    | 0 |
| 版本号                                                     | 版本状态<br>发布 | 发布时间 | 上次更新时间<br>2024/07/16 19:54:28 GMT+08:00            | 创建时间<br>2024/07/16 19:54:28 GMT+08:00 | 操作 |   |
| 急祭数:1 10 ~ 〈 1 〉                                        |            |      |                                                    |                                       |    |   |

#### 2. 下线后

| 应用详情                                                   |      |      |                     |                                            |                               |    |  |
|--------------------------------------------------------|------|------|---------------------|--------------------------------------------|-------------------------------|----|--|
| <b>基本信息</b><br>应用D testApp<br>应用描述 this is a test app. |      |      | 创建时间修改时间            | 2024/04/16 14:33:22<br>2024/06/18 16:19:18 | GMT+08.00<br>GMT+08.00        |    |  |
| 版本列表                                                   |      |      |                     |                                            |                               |    |  |
| 版本号                                                    | 版本状态 | 发布时间 | 上次更新时间              |                                            | 创建时间                          | 操作 |  |
| ✓ 1.0.1                                                | 下线   | -    | 2024/07/16 19:54:28 | GMT+08:00                                  | 2024/07/16 19:54:28 GMT+08:00 | 删除 |  |
| 总条数:1 10 🗸 〈 1 〉                                       |      |      |                     |                                            |                               |    |  |

#### 🛄 说明

应用版本下线后无法再重新上线。

**步骤8** 应用版本删除。应用版本不再需要时可进行删除。删除前请确保应用版本已下线,参考步骤6 应用版本下线。单击"删除"即可删除应用版本。

| 基本信息                    |      |      |                               |                               |    |   |
|-------------------------|------|------|-------------------------------|-------------------------------|----|---|
| 2用ID testApp            |      |      | 创建时间 2024/04/16 14:3          | 3:22 GMT+08:00                |    |   |
| 如用描述 this is a test app |      |      | 修改时间 2024/06/18 16:1          | 9:18 GMT+08:00                |    |   |
| {本列表                    |      |      |                               |                               |    |   |
| 滚加版本                    |      |      |                               |                               |    | 0 |
| 版本号                     | 版本状态 | 发布时间 | 上次更新时间                        | 创建时间                          | 操作 |   |
| V 1.0.1                 | 下线   |      | 2024/07/16 19:54:28 GMT+08:00 | 2024/07/16 19:54:28 GMT+08:00 | 删除 |   |

- **步骤9** 应用版本的镜像上传。仅支持通过docker命令"docker save -o xxx.tar.gz xxx:xxx"导出的镜像文件格式压缩包。
  - 1. 当前镜像上传有两个入口。
    - a. 可在创建应用版本时通过单击"选择镜像"参数右侧说明文字中"容器镜像服务"链接进入。

|                      | · 해포화쪽 (3       | 全命                             |      |
|----------------------|-----------------|--------------------------------|------|
| 应用名称 testApp         | HTURILI U       | , 5 UM                         |      |
| 描述 this is a test ap | p.              |                                |      |
| * 应用版本 请输入应用版        | 砵               |                                |      |
| * 命名空间 请选择命名空        | 涧 ~             | 命名空间需在命名空间管理中                  | 创建。  |
| 容器配置 🛛 🔁 切换镜         | 像輸入方式           |                                |      |
| <b>* 选择镜像</b> 请选择    | > 容器            | 器镜像素在容 <mark>器镜像服务</mark> 创建和。 | 上传。  |
| 容器规格 📄 申请CPU         | 配额 0 Core       | 限制CPU配额 0                      | Core |
| 申请内存                 | 配额 4 MB         | 限制内存配额 4                       | MB   |
| 申请GPU                | 配额 0 Core       | 限制GPU配额 0                      | Core |
| ● 申请NPU              | 配额 0 Core       | 限制NPU配额 0                      | Core |
| ✓ 高级配置               |                 |                                |      |
| 外挂设备                 |                 |                                |      |
| 外挂设备最多配置10个          |                 |                                |      |
| 源路径                  | 卷挂载路径           | 外挂设备读写权限                       |      |
| 示例:/source           | 示例:/destination | 默认MRW                          | 创    |
| ⊕ 添加外挂设备             |                 |                                |      |
|                      |                 |                                |      |

b. 单击边缘应用管理页面右上角的"镜像管理"进入容器镜像服务。

| 边缘应用 | 用管理               |                      |                     |                        | [                      | ④ 境像管理  | 也缘应用指南         |
|------|-------------------|----------------------|---------------------|------------------------|------------------------|---------|----------------|
| Ĩ    | 和应用               |                      |                     |                        |                        |         | Q              |
| 应用   | ₿ID               | 最新发布版本               | 描述                  | 创建时间                   | 修改时间                   | 操作      |                |
| test | tApp              | -                    | this is a test app. | 2024/04/16 14:33:22 GM | 2024/07/16 19:55:26 GM | 修改 详情 删 | R <del>R</del> |
| tes  | t                 | -                    | that is a test app  | 2024/03/25 10:31:07 GM | 2024/03/25 10:37:35 GM | 修改 详情 删 | 除              |
| dxc  | _test             | -                    | ceshi               | 2024/03/09 21:02:51 GM | 2024/03/09 21:02:51 GM | 修改 详情 删 | 除              |
| asa  | isaas             | 1212                 | -                   | 2023/08/17 11:37:51 GM | 2023/09/14 17:32:41 GM | 修改详情 删  | R <del>R</del> |
| 345  | 555               | -                    | 888                 | 2023/07/25 20:27:14 GM | 2023/07/28 17:44:00 GM | 修改 详情 删 | 除              |
| tes  | 101               | -                    | test01              | 2023/07/21 17:12:12 GM | 2023/07/21 17:12:12 GM | 修改 详情 删 | 除              |
| edg  | jetepa            | 1.2.2.20240703095558 | DRIS SYSTEM APP     | 2023/04/17 17:01:08 GM | 2024/07/03 10:16:09 GM | 修改 详情 删 | 除              |
| 043  | ₩:7 <b>10 ∨</b> < | 1.5                  |                     |                        |                        |         |                |

 初次上传时需要切换至"命名空间管理"创建命名空间,单击"创建命名空间" 开始创建。

| 应用管理/ 快速管理  |   |  |  |  |  |  |
|-------------|---|--|--|--|--|--|
| 我的最後 命名空间管理 |   |  |  |  |  |  |
|             | Q |  |  |  |  |  |
| 命名空间名称      |   |  |  |  |  |  |
| test213     |   |  |  |  |  |  |
| 母亲款: 1   10 |   |  |  |  |  |  |

3. 按照命名空间名称参数校验规则填写后单击"确定",完成命名空间创建。

# 创建命名空间

| ★ 命名空间名称                                                           |                                                                         |                                     |
|--------------------------------------------------------------------|-------------------------------------------------------------------------|-------------------------------------|
| 1、命名空间名称,<br>2、当前租户最多可<br>3、建议一个命名空<br>资源<br>示例:以公司、部<br>人作为资源空间:j | 全局唯一。<br>「创建10个命名空间。<br>§间对应一个公司、部门或个人,<br>§门作为资源空间:cloud-hangzh<br>ohn | 以便集中高效地管理镜像<br>ou、cloud-develop; 以个 |
|                                                                    |                                                                         | 取消 确定                               |

# 4. 在"我的镜像"页面,单击"上传镜像"。

| 应用管理 / 镜像管 | 强               |              |
|------------|-----------------|--------------|
| 我的镜像       | 命名空间管理          |              |
| 上传镜像       |                 | 遺法操命名空间名称  く |
| 镜像名称       | 创建的词            | 操作           |
|            | ○当売純末上停積像。 表上傳> |              |

5. 选择要上传镜像的命名空间,然后单击"点击上传",选择要上传的docker镜像 文件或拖拽镜像文件至"点击上传"按钮处,将会自动开始镜像文件上传,每次 只能上传一个镜像文件。

| 上传镜像文  | 7件                                                           |
|--------|--------------------------------------------------------------|
| * 命名空间 | test01 v 创建命名空间                                              |
| * 上传文件 | 文件大小(含解压后)不得超过 2 GB,当前仅支持tar.gz格式(镜像文件使用<br>docker save命令打包) |
|        |                                                              |
|        | 请将镜像文件拖拽到这里上传, 或                                             |
|        | 点击上传                                                         |
|        |                                                              |

6. 等待镜像文件上传完成,具体耗时取决于镜像文件大小以及您所处环境的网络状况,1GB左右的镜像文件在网络状况良好的情况下耗时约8分钟。

| 上传镜像文件       |                                                              | ×  |
|--------------|--------------------------------------------------------------|----|
| * 命名空间       | test01 v 创建命名空间                                              |    |
| * 上传文件       | 文件大小(含解压后)不得超过 2 GB,当前仅支持tar.gz格式(镜像文件使序<br>docker save命令打包) | ₿  |
|              | 文件正在上传                                                       |    |
| edgetepa-1.2 | 2.2.20220411203.tar.gz                                       | 0% |

 镜像上传完成后需等待后台将镜像推送至仓库后才可在镜像列表中查看,具体耗 时取决于镜像文件大小,1GB左右的镜像文件在网络状况良好的情况下耗时约2分 30秒。

|                                                                                                    | 我的镜像 命名空间                     |                     | 70以切,后台拯续推达中,        | 请相后刷新現像列表。 |
|----------------------------------------------------------------------------------------------------|-------------------------------|---------------------|----------------------|------------|
| ~                                                                                                    | 上传镜像                          |                     |                      |            |
| 上传镜像了                                                                                                    | 文件                            |                     |                      | ×          |
| * 会乞六间                                                                                                    | test01                        | 创建会名                | 六间                   |            |
| NATH)                                                                                                    | lesion                        |                     | THU                  | 加载         |
| * 上传文件                                                                                                    | 文件大小(含解压后)<br>docker save命令打包 | 不得超过 2 GB,当前仅支<br>) | 持tar.gz格式 (镜像文件使     | 用          |
|                                                                                                    |                               |                     |                      |            |
|                                                                                                    |                               | 文件上传成功              |                      |            |
| edgetep                                                                                                    | a-1.2.2.20220411203.ta        | Ir.qz               |                      | 100%       |
| 5                                                                                                    |                               |                     |                      |            |
|                                                                                                    |                               |                     |                      |            |
|                                                                                                    |                               |                     |                      |            |
|                                                                                                    |                               |                     |                      |            |
| _                                                                                                    |                               |                     |                      |            |
| ()<br>()<br>()<br>()<br>()<br>()<br>()<br>()<br>()<br>()<br>()<br>()<br>()<br>(                                                                                                    |                               |                     |                      |            |
| 接像详情                                                                                                    |                               |                     |                      |            |
| 狭像详情<br>基本信息<br>昆参名称 edgetepa                                                                                                    |                               | 所服命名空间              | lesi213              |            |
| <b>現像详情</b><br> <br> <br> <br> <br> <br> <br> <br> <br> <br> <br> <br> <br> <br> <br> <br> <br> <br> <br>                                                                                                     | 921:1222                      | 所屬命名空间              | 1est213              |            |
| <b>鏡像详情</b><br>基本 <b>信息</b><br>國慶名称 edgetepa<br>國國時間 2021-09-10T12.20                                                                                                    | 921:1222                      | 所是命名空间              | lest213              |            |
| 現像详情<br>基本信息<br>磁速3章 edgetepa<br>创建2月间 2021-09-10712.20                                                                                                    | 921:122Z                      | 所属命名空间              | test213              |            |
| <b>損像详情</b><br>基本信息<br>職參名称: edgetepa<br>創證时间 2021-09-10T12.20<br><b>接坐版本</b><br>销像版本                                                                                                    | 921-122Z<br>下载册令              | 所屬命名空間              | 1est213<br>@st#tsfø  |            |
| <b>揆像详情</b><br>基本信息<br>磁量乙醇 e5getepa<br>创建时间 2021-09-10T12-20<br>结婚版本                                                                                                    | 921:122Z<br>下载册令              | 所風命名空間              | 1est213<br>6582566   |            |
| 镜像详情<br>基本信息<br>随参乐称 edgetepa<br>创建时间 2021-09-10T12.20<br>镜像版本                                                                                                    | 921-122Z<br>下程用令              | 所展中名空间              | 1est213<br>65828560  |            |
| <b>揆像详情</b><br>基本信息<br>磁康玄称 edgetepa<br>创建时间 2021-09-10112.20<br>钨金版本                                                                                                    | 521:122Z<br>下载册令              | 所屈命名空間              | 1est213<br>09828346  |            |
| 镜像详情<br>基本信息<br>随参乐称 edgetepa<br>创建时间 2021-09-10T12.20<br>镜像版本                                                                                                    | 921-122Z<br>下程用令              | 所屈ゆ玄空间              | test213<br>(6188856) |            |
| <b>揆像详情</b> 基本信息 職團名称 e5getepa 创建时间 2021-09-10T12.20  结婚版本                                                                                                    | 521.122Z<br>下载册令              | 所産命名空間              | 1645213<br>61929560  |            |
| 現像详情   は本信息   はかられ、   はかられ、   はのうれ、   はのうれ、   はのうれ、   はのうれ、   はのうれ、   はのうれ、   はのうれ、   はのうれ、   はのうれ、   はのうれ、   はのうれ、   はのうれ、   はのうれ、   はのうれ、   はのれ、   はのれ、   はのれ、   はのれ、   はのれ、   はのれ、   はのれ、   はのれ、   はのれ、   はのれ、   はのれ、   はのれ、   はのれ、   はのれ、   はのれ、   はのれ、   はのれ、   はのれ、   はのれ、   はのれ、 | 521:122Z<br>下载册令              | 所屈命名之间              | 1est213<br>05828560  |            |

# 3.7 地图管理

# 3.7.1 地图下发

路网数字化平台提供导入高精地图的能力,用户可以将图商的地图直接以文件方式导入到平台中,平台会将地图下发给边缘设备。边缘设备可以根据地图以及它收集到的

车辆信息做出一些事件识别,或是将地图和收集的信息下发给路侧RSU再广播给车辆。

# 前提条件

已完成Edge设备注册或者RSU设备注册,且设备已配置经纬度。

已获取到图商制作完成的高精地图文件,详细的地图数据结构请参考地图数据结构。

# 操作步骤

- 步骤1 进入路网数字化服务控制台。
- 步骤2 在左侧导航栏,选择"地图管理 > 地图下发",在地图下发界面单击"下发地图"。
- **步骤3** 弹出"上传地图文件"弹框后,单击"添加文件"添加地图文件。若未事先准备好地 图文件,可单击"map-sample.json"下载模板,制作地图文件后上传。

| 下发设备列表                    |            |                           |                   |      |                          |                         |
|---------------------------|------------|---------------------------|-------------------|------|--------------------------|-------------------------|
| 下发地图                      | 上传地图文      | 件                         |                   | ×    |                          |                         |
| Q 选择属性筛选,或输入关键            | 1 地图文件     | 上传将自动解析,解析完成后对对应参         | <b>9点 (设备) 下发</b> | 地图。  |                          | ۲                       |
| 设备ID                      |            |                           |                   |      | 创建时间                     | 修改时间                    |
| -                         | 点击右侧按钮外    | E添加再上传                    |                   | 添加文件 | 2024/05/20 19:23:51 GMT+ | 2024/05/20 19:23:51 GMT |
| 370d70a0-25af-496b-b86a   | 文件格式要求jsor | n或bt, 大小在5M 以内。 模板: map-s | ample.json        |      | 2023/09/06 11:53:59 GMT+ | 2023/09/06 11:53:59 GMT |
| 0f04be80-512e-4111-9960   |            |                           |                   | 点击上传 | 2023/08/29 15:53:16 GMT+ | 2023/08/29 15:53:16 GMT |
| 58f6c111-3ed6-4e65-b7f1-c | 辺濠Edge     | 0 卜发已接收                   | 1                 | _    | 2023/08/29 14:22:02 GMT+ | 2023/08/29 14:22:02 GMT |
| 3c69e4d4-483d-4096-98ba   | 边缘Edge     | o 下发已接收                   | 1                 |      | 2023/08/26 17:57:13 GMT+ | 2023/08/26 17:57:13 GMT |
| 65d1d8d6-ab66-4429-8891   | 边缘Edge     | o 下发已接收                   | 1                 |      | 2023/08/22 14:58:23 GMT+ | 2023/08/22 14:58:23 GMT |

**步骤4** 单击"点击上传"完成地图下发至Edge/RSU设备,在地图下发设备列表可查看地图下 发详情。

表 3-13 地图下发状态说明

| 状态    | 说明                              |
|-------|---------------------------------|
| 未发送   | 设备未在线或不具备发送条件,平台未发送。            |
| 已发送   | 平台下发消息动作成功,但是未收到设备侧确认接收的<br>响应。 |
| 发送失败  | 平台下发消息中出错,消息下发失败。               |
| 下发已接收 | 平台成功下发消息,设备侧确认接收。               |

----结束

# 3.8 系统管理

# 3.8.1 服务信息

服务信息包含服务信息、平台接入信息和隐私声明。

# 服务信息

服务信息展示实例ID、项目ID、规格、服务版本、续费、购买服务及退订服务。

- 规格:显示服务当前许可的设备接入的数量。
- 服务版本:专业版。
- 叠加包数量:显示服务当前的叠加包数量。
- 路侧服务数量:显示服务当前的路侧服务数量。
- 续费:当需要续费已购买的服务时,可单击续费跳转至续费页面进行服务续费。
- 购买服务:单击购买服务跳转至购买页面进行服务购买。
- 退订服务:当您想退订当前服务时,请单击退订服务跳转至退订管理页面进行退订操作。

#### 🗀 说明

执行退订操作前,请确保待退订的云资源数据已完成备份或者迁移,退订完成后资源将被 完全删除,且不可恢复,请谨慎操作。

# 平台接入

平台接入展示接入类型、子服务名/接入协议、协议端口、域名。

- 接入类型: 服务支持应用接入及设备接入。
- 子服务名/接入协议:应用接入/设备接入的子服务名/接入协议。
- 协议端口:应用或设备接入使用的协议端口信息。
- 域名:应用或设备接入的域名信息。

### 隐私声明

隐私声明开启后,才可查看车辆轨迹相关的道路数据。具体声明请阅读<mark>路网数字化服</mark> 务声明。

# 3.8.2 系统配置

### 外部服务对接配置

创建外部服务数据转发配置,可将数据转发至平台外部kafka,数据转发配置成功添加 后配置中的Topic消息将会转发至用户指定的brokers。

- 步骤1 登录路网数字化服务控制台。
- **步骤2** 在左侧导航栏,选择"系统管理 > 系统配置",在系统管理界面选择"数据转发配置 > 外部服务配置 > 新增转发通道"。
- 步骤3 配置类型为"kafka"时,按照表3-14填写相关参数信息,详细接口文档请参考"《路 网数字化服务 23.3.0 API参考(for 华为云Stack 8.2.1)》>API>应用侧API参考>数据转 发配置管理>创建数据转发配置"的内容。

### 表 3-14 配置类型为 kafka 参数说明

| 参数名称                 | 参数说明                                                                                                    |
|----------------------|----------------------------------------------------------------------------------------------------|
| Kafka broker<br>连接地址 | Kafka broker的连接地址。                                                                                                    |
| Kafka topic前<br>缀    | Topic前缀,不携带时以user_topics中具体Topic为准,携带时前缀<br>将拼接在user_topics中的topic前方,例如:topic_prefixv2x-v1-<br>tracks,topic_prefixv2x-v1-bsm。                                                                                                    |
| Kafka topic列<br>表    | <ul> <li>kafka的主题列表,根据需要转发的消息类型选择对应列表。</li> <li>v2x-v1-tracks:edge上报的车辆轨迹数据。</li> <li>v2x-v1-bsm:车载T-BOX,RSU上报的BSM消息数据。</li> <li>v2x-v1-rsi:RSU,edge上报的RSI消息数据。</li> <li>v2x-v1-rsm:RSU,edge上报的RSM消息数据。</li> <li>v2x-v1-spat:RSU上报的SPAT消息数据。</li> <li>v2x-v1-edge-flow:edge上报的车流量统计信息数据。</li> </ul> |
| Kafka用户名             | kafka用户名。                                                                                                    |
| Kafka密码              | Kafka密码。                                                                                                    |

配置类型选择为"mrskafka"时,按照<mark>表3-15</mark>填写相关参数信息,详细接口文档请参 考"《API参考》> API> 应用侧API参考> 数据转发配置管理> 创建数据转发配置"章 节的内容。

### 表 3-15 配置类型为 mrskafka 参数说明

| 参数名称                       | 参数说明                                                                                                    |
|----------------------------|----------------------------------------------------------------------------------------------------|
| mrskafka<br>broker连接地<br>址 | mrskafka broker的连接地址。                                                                                                    |
| mrskafka<br>topic列表        | <ul> <li>mrskafka的主题列表,根据需要转发的消息类型选择对应列表。</li> <li>v2x-v1-tracks: edge上报的车辆轨迹数据。</li> <li>v2x-v1-bsm: 车载T-BOX, RSU上报的BSM消息数据。</li> <li>v2x-v1-rsi: RSU, edge上报的RSI消息数据。</li> <li>v2x-v1-rsm: RSU, edge上报的RSM消息数据。</li> <li>v2x-v1-spat: RSU上报的SPAT消息数据。</li> <li>v2x-v1-edge-flow: edge上报的车流量统计信息数据。</li> </ul> |
| mrskafka用户<br>名            | mrskafka用户名。                                                                                                    |
| 安全鉴权                       | kerberos安全认证的开关开关默认关闭,若开启安全认证则需要先<br>上传kerberos安全认证的凭证。                                                                                                    |

| 参数名称        | 参数说明                                            |
|-------------|-------------------------------------------------|
| krb5_file   | 若开启安全认证则需要先上传kerberos安全认证的krb5_file的凭证<br>内容。   |
| krytab_file | 若开启安全认证则需要先上传kerberos安全认证的keytab_file的凭<br>证内容。 |

步骤4 单击"确定"完成数据转发配置,可在配置列表查看具体配置信息。

----结束

# 高德地图账号配置

使用高精地图的功能,需要正确配置高德"地图账号"。

# 操作步骤

- 步骤1 登录路网数字化服务控制台。
- **步骤2** 在左侧导航栏,选择"系统管理 > 系统配置",在系统管理界面选择"高德地图账号 配置"。

### 图 3-7 高德地图账号配置

| 系 | 统配置              |                  |                             |                          |        |  |  |
|---|------------------|------------------|-----------------------------|--------------------------|--------|--|--|
|   | 数据转发配置           | 第三方系统对接          | 高德地图账号配置                    | 事件视频录制配置                 | 数据存储策略 |  |  |
|   | 高德地图账号key和<br>配置 | l安全密钥jscode申请链接: | https://lbs.amap.com/api/js | api-v2/guide/abc/prepare |        |  |  |
|   | key              |                  |                             |                          |        |  |  |
|   | 安全密钥jscode       | ****             |                             |                          |        |  |  |
|   | 编辑               |                  |                             |                          |        |  |  |

# 🗀 说明

若还没有高德地图账号,请单击下图中的链接申请账号。

#### 图 3-8 高德地图账号申请链接

| 系 | 充配置                                                                                        |
|---|--------------------------------------------------------------------------------------------|
|   | 数据转发配置  第三方系统对接 <b>高德地图账号配置</b> 事件视频录制配置  数据存储策略                                           |
|   | 高德地图账号key和安全密钥jscode申请链接: https://lbs.amap.com/api/jsapi-v2/guide/abc/prepare<br><b>配置</b> |
|   | key                                                                                        |
|   | 安全密钥jscode ************************************                                            |
|   | 编辑                                                                                         |
|   |                                                                                            |

### 步骤3 单击"编辑",进入修改页面。

1. 配置Key

### 图 3-9 配置高德地图账号的 Key

| 系统配置             |                  |                             |                          |        |
|------------------|------------------|-----------------------------|--------------------------|--------|
| 数据转发配置           | 第三方系统对接          | 高德地图账号配置                    | 事件视频录制配置                 | 数据存储策略 |
| 高德地图账号key和<br>配置 | ロ安全密钥jscode申请链接: | https://lbs.amap.com/api/js | api-v2/guide/abc/prepare |        |
| key              | 请输入高德地图账号key     |                             |                          |        |
| 安全密钥jscode       | 请输入高德地图安全密钥      | jscode                      | 8                        |        |
| 确定               |                  |                             |                          |        |
| ¢                |                  |                             |                          |        |
| 配置"安全            | 密钥jscode"        | 0                           |                          |        |

图 3-10 配置高德地图账号的安全密钥 jscode

| 系统配置       |                 |                             |                          |        |  |
|------------|-----------------|-----------------------------|--------------------------|--------|--|
| 数据转发配置     | 第三方系统对接         | 高德地图账号配置                    | 事件视频录制配置                 | 数据存储策略 |  |
| 高德地图账号key和 | 安全密钥jscode申请链接: | https://lbs.amap.com/api/js | api-v2/guide/abc/prepare |        |  |
| 配置         |                 |                             |                          |        |  |
| key        | 请输入高德地图账号key    |                             |                          |        |  |
| 安全密钥jscode | 请输入高德地图安全密钥     | Ejscode                     | 1                        |        |  |
|            |                 |                             |                          |        |  |
| 确定         |                 |                             |                          |        |  |

- 步骤4 单击"确定"完成账号配置。
- 步骤5 验证高精地图功能是否正常。

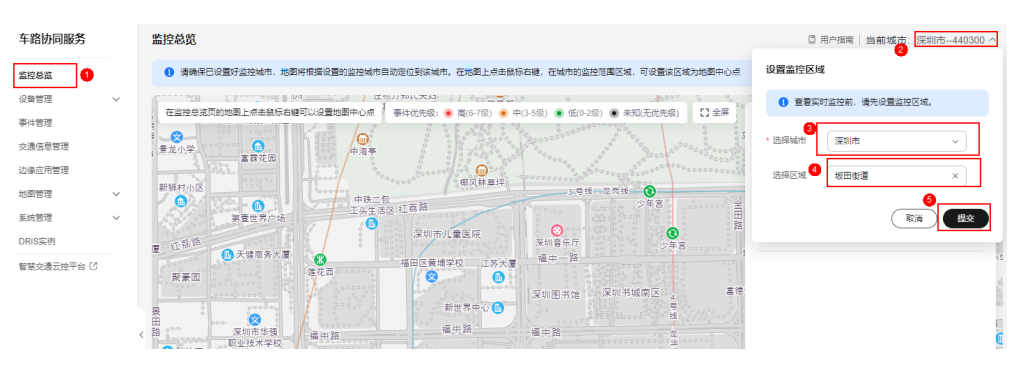

- 1. 在左侧导航栏,选择"监控总览"。
- 2. 单击右上角"当前城市",在设置监控区域中"选择城市"并"选择区域"。

| 车路协同服务         | 监控总览                                                                                                    | □ 用户指南   当前城市: 深圳市440300、                                   |
|----------------|----------------------------------------------------------------------------------------------------|-------------------------------------------------------------|
| 监控总览           | ③ 请确保已设置好监控城市,地图将根据设置的监控城市自动定位到该城市,在地路上点击总综石峰,在城市的监控范围区域,可设置该区域为地图中心点                                                                                                    | 1 ×                                                         |
| 没番管理 イ         | 在 2 注意 2 注 ( 2 5 1 / 2 5 1 / 2 5 2 5 2 5 2 5 2 5 2 5 1 / 2 5 2 5 5 1 / 2 5 1 / 2 5 | (1) (1) (1) (1) (1) (1) (1) (1) (1) (1)                     |
| 事件管理<br>交通信息管理 |                                                                                                    | 実 肘 交 通 事 作 更 多 た に の の ま の の た の の の の の の の の の の の の の の |
| カ緑应用管理         |                                                                                                    | 广东省深圳市龙岗区坂田街道旭最佳园三期 详情                                      |
|                | 新聞行の区                                                                                                    | 入口预告 无 2023/07/04 14:29:22 GMT+08:00                        |
| exele          | 素量世界にあ。<br>変加市儿童医院 〇 〇 〇<br>深知音乐厅 〇 全会                                                                                                    | 广东省深圳市龙岗区龙城街道龙飞大道深圳大运 详情<br>中心体育馆                           |
| 智慧交通云控平台 🖸     |                                                                                                    |                                                             |
|                | 深圳图书馆 深圳书城南区 a 喜待<br>新世界中心 <b>()</b>                                                                                                    |                                                             |

3. 单击"提交",并且可以成功切换监控区域。

#### 🛄 说明

如果能完成上述操作,说明账号配置正常;否则说明账号配置有误,请重新操作。

-----结束

# 3.9 审计

文档版本 01 (2024-12-03)

# 3.9.1 概览

云审计服务(Cloud Trace Service,以下简称CTS ),是华为云安全解决方案中专业的 日志审计服务,提供对各种云资源操作记录的收集、存储和查询功能,可用于支撑安 全分析、合规审计、资源跟踪和问题定位等常见应用场景。

# 3.9.2 支持云审计的关键操作

# 操作场景

平台提供了云审计服务。通过云审计服务,您可以记录与云服务器相关的操作事件, 便于日后的查询、审计和回溯。

# 前提条件

已开通云审计服务。

# 支持审计的关键操作列表

表 3-16 云审计服务支持的云服务器操作列表

| 操作名称     | 资源类型 | 事件名称                                  |
|----------|------|---------------------------------------|
| 创建RSU资源  | rsu  | CreateRsu                             |
| 删除RSU资源  | rsu  | DeleteRsu                             |
| 修改RSU资源  | rsu  | UpdateRsu                             |
| 创建RSU型号  | rsu  | CreateRsuModel                        |
| 修改RSU型号  | rsu  | UpdateRsuModel                        |
| 删除RSU型号  | rsu  | DeleteRsuModel                        |
| 创建应用     | edge | CreateEdgeApp                         |
| 删除应用     | edge | DeleteEdgeApp                         |
| 修改应用     | edge | UpdateEdgeApp                         |
| 创建应用版本   | edge | CreateEdgeApplicationVersio<br>n      |
| 删除应用版本   | edge | DeleteEdgeApplicationVersio<br>n      |
| 修改应用版本   | edge | UpdateEdgeApplicationVersio<br>n      |
| 更新应用版本状态 | edge | UpdateEdgeApplicationVersio<br>nState |
| 部署边缘应用   | edge | CreateV2xEdgeApp                      |
| 升级边缘应用   | edge | UpdateV2xEdgeApp                      |

| 操作名称          | 资源类型             | 事件名称                            |
|---------------|------------------|---------------------------------|
| 删除边缘应用        | edge             | DeleteV2XEdgeAppByEdgeAp<br>pld |
| 新增V2XEdge资源   | edge             | CreateV2xEdge                   |
| 删除V2XEdge资源   | edge             | DeleteV2XEdgeByV2xEdgeId        |
| 修改V2XEdge资源   | edge             | UpdateV2xEdge                   |
| 创建业务通道        | data channel     | CreateDataChannel               |
| 修改业务通道        | data channel     | UpdateDataChannel               |
| 删除业务通道        | data channel     | DeleteDataChannel               |
| 新增交通事件        | event            | CreateTrafficEvent              |
| 修改交通事件        | event            | UpdateTrafficEvent              |
| 刪除交通事件        | event            | DeleteTrafficEvent              |
| 新增用户kafka配置资源 | forwardingconfig | AddForwardingConfigs            |
| 更新kafka配置资源   | forwardingconfig | UpdateForwardingConfig          |
| 删除kafka配置资源   | forwardingconfig | DeleteForwardingConfig          |
| 创建即时交通事件      | immediateevent   | SendImmediateEvent              |

# 3.9.3 如何查看审计日志

查看审计日志的详细操作请参考查看审计事件。

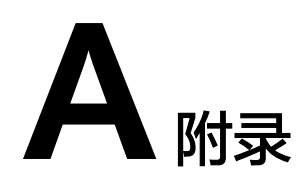

# A.1 边缘 Edge 设备的证书制作

# 准备工作

1. 环境确认。

准备一台linux主机(ATLAS或者ITS800 ),并确保安装了openssl1.1以上版本, 输入 "openssl version"可以看到下图的输出。如果没有openssl,请安装。

[root@v2xedge-wl1-6 ~]# openssl version OpenSSL 1.1.1 FIPS 11 Sep 2018

#### 2. 新建openssl配置文件。

新建openssl\_ca.cnf文件,生成根证书时需要使用。文件内容如下:

[req] default\_bits = 2048 distinguished\_name = v2xedge prompt = no [v2xedge] countryName = cn stateOrProvinceName = guangdong localityName = shenzhen organizationName = huawei commonName = huawei commonName = www.huawei.com [v3\_ca] # 作为根证书,必须携带12行内容且CA必须为true,表示证书格式 basicConstraints = critical,CA:true # keyCertSign必填,表示后续用作签发身份证书 keyUsage = keyCertSign,cRLSign

新建openssl\_server.cnf,生成身份证书需要使用。文件内容如下:

[req] default\_bits = 2048 distinguished\_name = v2xedge prompt = no [v2xedge] countryName = cn stateOrProvinceName = guangdong localityName = shenzhen organizationName = huawei commonName = huawei commonName = www.huawei.com [v3\_req] subjectAltName = @alt\_names

| [alt_names]        |
|--------------------|
| IP.1 = 192.168.1.1 |
| IP.2 = 192.168.1.2 |
| IP.3 = 192.168.1.3 |

### 🛄 说明

身份证书的IP为实际项目中atlas的主机IP,多个依次按照IP.1、IP.2 ...填写。

# 制作证书

1. 生成根证书的私钥CAPrivate.key(可自行命名)。 openssl genrsa -out CAPrivate.key 2048

| [root@v2xedge-wl1-6 certificate]#[opens<br>Generating RSA private key, 2048 bit lo | el genrsa -out CAPrivate.key 2048<br>g modulus (2 primes) |
|------------------------------------------------------------------------------------|-----------------------------------------------------------|
| e is 65537 (0x010001)<br>[root@v2xedge-wl1-6 certificate]# ll<br>total 28          | ·                                                         |
| -rw 1 root root 1679 Sep 19 15:<br>-rw 1 root root 401 Jan 11 20                   | NB CAPrivate.key  <br>24 opensi Ca.cnf                    |
| -rw 1 root root 375 Jan 5 20                                                       | 44 openss[_cert.cnf<br>24 openss[_crf                     |
| -rw 1 root root 476 Jan 11 20<br>[root@v2xedge-wl1-6 certificate]#                 | 24 openssl_server.cnf                                     |

#### 2. 根据根证书的私钥生成根证书。

openssl req -new -x509 -days 3650 -key CAPrivate.key -extensions v3\_ca -out CA.pem -config openssl\_ca.cnf

| s root foot avo sen it zoza openast_server.cm<br>tegyzedge-wll-6 certificate]≢ openssl req -new -x509 -days 3650 -key CAPrivate.key -extensions v3_ca -out CA.pem -config openssl_ca.cnf<br>ot@yzedge-wll-6 certificate]≢<br>ot@yzedge-wll-6 certificate]≢<br>ot@yzedge-wll-6 certificate]≢<br>ot@yzedge-wll-6 certificate]≢ |
|----------------------------------------------------------------------------------------------------|
|                                                                                                    |
| 1 root root 1245 Sep 19 15:49 CA.pem                                                                                                    |
| 1 root root 1679 Sep 19 15:48 CAPrivate key                                                                                                    |
| 1 root root   401 Jan 11  2024 openssl_ca.cnf                                                                                                    |
| 1 root root 375 Jan 5 2024 openssl_cert.cnf                                                                                                    |
| 1 root root 10907 Jan 5 2024 openssl.cnf                                                                                                    |
| 1 root root   476 Jan 11  2024 openssl_server.cnf                                                                                                    |
| ot@v2xedge-wl1-6 certificate]#                                                                                                    |
|                                                                                                    |

🛄 说明

-days 3650 表示证书的有效天数,按实际情况填写。

-key 指定生成根证书的私钥,根证书的私钥为2.1生成的私钥。

-out 输出的根证书的名称。

-config 指定当前证书使用的openssl的配置文件。

根证书会用来验证身份证书,因此根证书生成以后需提供给SNE。

3. 生成身份证书的私钥。

openssl genrsa -out private.key 2048

| -rW 1 root root 4/b Jan 11 2024 opensst_server.cnn<br>[root@v2xedge-wl1-6 certificate]# openssl genrsa -out private.key 2048<br>Generating RSA private key, 2048 bit long modulus (2 primes)<br>+++++ |  |  |  |
|----------------------------------------------------------------------------------------------------|--|--|--|
| ·····                                                                                                    |  |  |  |
| e is 65537 (0x010001)                                                                                                    |  |  |  |
| [root@v2xedge-wl1-6 certificate]# ll                                                                                                    |  |  |  |
| total 36                                                                                                    |  |  |  |
| -rw 1 root root 1245 Sep 19 15:49 CA.pem                                                                                                    |  |  |  |
| -rw 1 root root 1679 Sep 19 15:48 CAPrivate.key                                                                                                    |  |  |  |
| -rw 1 root root   401 Jan 11  2024 openssl_ca.cnf                                                                                                    |  |  |  |
| -rw 1 root root 375 Jan 5 2024 openssl_cert.cnf                                                                                                    |  |  |  |
| -rw 1 root root 10907 Jan 5 2024 openssl.cnf                                                                                                    |  |  |  |
| -rw 1 root root 476 Jan 11 2024_openssl_server.cnf                                                                                                    |  |  |  |
| -rw 1 root root 1679 Sep 19 15:56 private.key                                                                                                    |  |  |  |
| [root@v2xedge-wl1-6 certificate]#                                                                                                    |  |  |  |
|                                                                                                    |  |  |  |

4. 生成身份证书的csr文件。

openssl req -new -key private.key -out server.csr -config openssl\_server.cnf

| root@v2xedge-wl1-6 certificate]# ll<br>root@v2xedge-wl1-6 certificate]# ll<br>root@v2xedge-wl1-6 certificate]# ll<br>roat@v2xedge-wl1-6 certificate]# ll |
|----------------------------------------------------------------------------------------------------|
| rw 1 root root 1245 Sep 19 15:49 CA.pem                                                                                                    |
| rw 1 root root 1679 Sep 19 15:48 CAPrivate.key                                                                                                    |
| rw 1 root root   401 Jan 11  2024 openssl_ca.cnf                                                                                                    |
| rw 1 root root 375 Jan 5 2024 openssl_cert.cnf                                                                                                    |
| rw 1 root root 10907 Jan 5 2024 openssl.cnf                                                                                                    |
| rw 1 root root   476 Jan 11  2024 openssl_server.cnf                                                                                                    |
| rw 1 root root 1679 Sep 19 15:50 private.key                                                                                                    |
| rw 1 root root 980 Sep 19 15:51 server.csr                                                                                                    |
| root@v2xedge-wl1-6 certificate]#                                                                                                    |

### 🗀 说明

-key 指定使用的私钥,私钥文件为上一步生成的身份证书的私钥。 -out 为指定输出的csr文件名,下一步生成身份证书会用到。 -config 指定本次openssl使用的的配置文件。

身份证书的私钥制作完成以后,在注册和修改Edge时上传到私钥。请参考注册边缘Edge。

#### 5. 生成身份证书。

openssl x509 -req -days 3650 -in server.csr -extfile openssl\_server.cnf -CA CA.pem -CAkey CAPrivate.key -CAcreateserial -out server.pem -extensions v3\_req

| oot@v2xedge-wl1-6 certificate]# openssl x509 -reg -days 3650 -in server.csr -extfile openssl server.cnf -CA CA.pem -CAkey CAPrivate.key -CAcreateserial -out se | rver |
|----------------------------------------------------------------------------------------------------|------|
| ignature ok                                                                                                    |      |
| ibject=C = cn, ST = guangdong, L = shenzhen, O = huawei, CN = cloud                                                                                             |      |
| itting CA Private Key                                                                                                    |      |
| oot@v2xedge-wl1-6 certificate]# ll                                                                                                    |      |
| ital 48                                                                                                    |      |
| w 1 root root 1245 Sep 19 15:49 CA.pem                                                                                                    |      |
| w 1 root root 1679 Sep 19 15:48 CAPrivate.key                                                                                                    |      |
| w 1 root root 41 Sep 19 15:57 CA.srl                                                                                                    |      |
| w 1 root root   401 Jan 11  2024 openssl_ca.cnf                                                                                                    |      |
| w 1 root root 375 Jan 5 2024 openssl_cert.cnf                                                                                                    |      |
| w 1 root root 10907 Jan 5 2024 openssl.cnf                                                                                                    |      |
| w 1 root root   476 Jan 11  2024 openssl_server.cnf                                                                                                    |      |
| w 1 root root 1679 Sep 19 15:50 private.key                                                                                                    |      |
| w 1 root root <u>980_Sep_19_15:51_server.csr</u>                                                                                                    |      |
| w 1 root root  1281 Sep 1 <u>9</u> 15:57 server.pem                                                                                                    |      |
| oot@v2xedge-wl1-6 certiticate]#                                                                                                    |      |
|                                                                                                    |      |

### 🛄 说明

-days 3650 表示证书的有效天数,按实际情况填写。

-in 指定csr文件。

-CA 指定使用的根证书。

-CAKey 指定使用的根证书的私钥。

-out 指定输出的身份证书。

-extensions 指定扩展信息为openssl\_server的v3\_req。

身份证书制作完成以后,在注册和修改Edge时上传到ssl证书。请参考<mark>注册边缘Edge</mark>。

6. 验证证书。

openssl x509 -in server.pem -text -noout

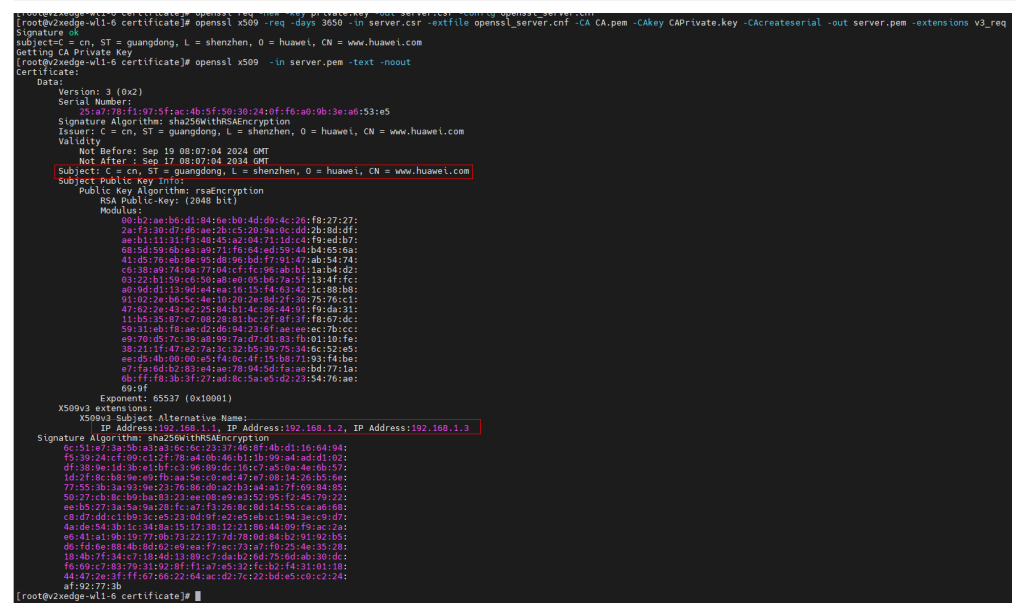